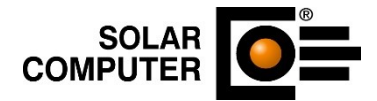

# **Update-Informationen**

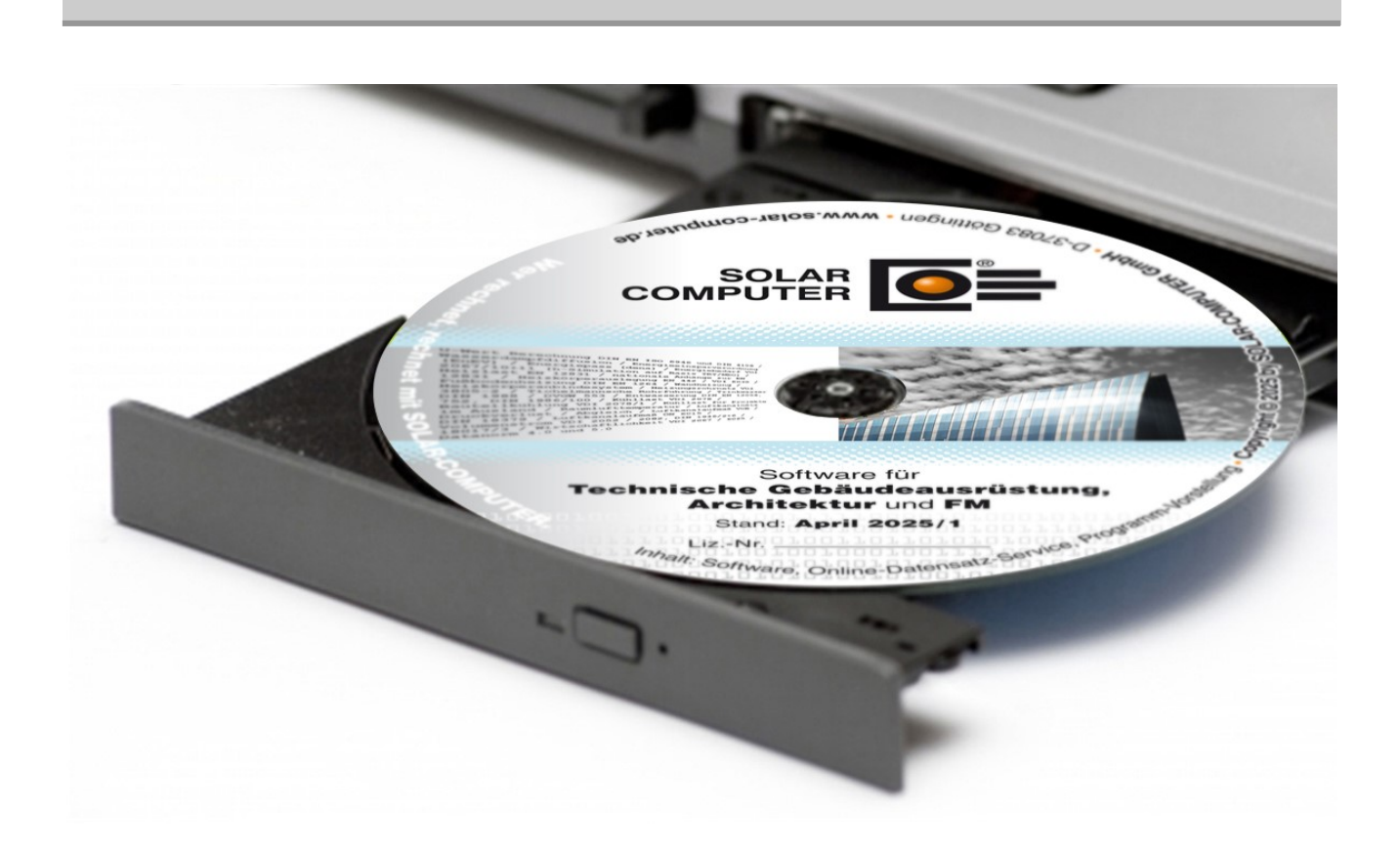

# Stand April 2025 für Kunden aus Deutschland

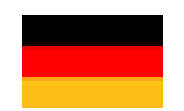

Anfragen per Internet, E-Mail oder an Ihren SOLAR-COMPUTER-Vertriebspartner

Lizenzgeber und Copyright © April 2025 • SOLAR-COMPUTER GmbH • Mitteldorfstraße 17 • D-37083 Göttingen Tel.: +49 551 79760-0 • Fax: +49 551 79760-77 • E-Mail: <u>info@solar-computer.de</u> • Internet: www.solar-computer.de

| Inhal         | sverzeichnis                                                                 | Seite     |
|---------------|------------------------------------------------------------------------------|-----------|
| 1.            | B02 – Bauteile Hochbau                                                       | 4         |
| 1.1.          | Anpassung Excel-Export                                                       | 4         |
| 2.            | B40 – Sommerlicher Wärmeschutz DIN 4108-2                                    | 5         |
| 2.1.          | EDV-technische Anpassungen                                                   | 5         |
| 3.            | B52 - Energieeffizienz Wohngebäude EnEV 2014 / DIN V 4108-6, DIN V 4701-10   | 6         |
| 3.1.<br>3.2.  | Druckapplikation Energieausweis 2025<br>Druckapplikation Energieausweis 2025 | 6<br>8    |
|               |                                                                              |           |
| <b>4</b> .    | B55 – Energieemizienz Gebaude EnEV / DIN V 18599                             | 9         |
| 4.1.          | Druckapplikation Energieausweis 2025<br>Druckapplikation Energieausweis 2025 | 9         |
| 4.2.          | Diuckapplikalion Energieausweis 2025                                         |           |
| <b>5</b> .    | B56 – Energieeffizienz Gebäude GEG / DIN V 18599                             | <b>12</b> |
| 5.1.          | Ausdruck Anlagentechnik – Übergabe Heizung                                   | 12        |
| 5.2.          | Ausdruck Nachweis Nutzung erneuerbarer Energien                              | 12        |
| 5.4           | Nachweis und Ausdruck BEG                                                    | 12        |
| 5.5.          | Energieausweis nach GEG 2024                                                 | 12        |
| 5.6.          | KfW-Onlinebestätigung                                                        | 12        |
| 5.7.          | iSFP                                                                         | 12        |
| 5.8.          | PV-Ertrag Referenzgebäude für QNG                                            | 12        |
| 5.9.          | Energiebericht                                                               | 13        |
| 5.10.         | Zonendaten – Luftvolumenströme - Regelung                                    | 13        |
| 5.11.         | Druckapplikation Energieausweis 2025                                         | 13        |
| 5.12.         | ISEP - Antorderungswerte                                                     | 15        |
| 5.13.         | Druckapplikation Energieausweis 2025                                         | 15        |
| 5.14.<br>5.15 | Berechnung der Warmepumpen mit Prumorm Din Ein 16147                         | 10        |
| 5.15.         | Naten zentral ändern – Wärmehrücken                                          | 10        |
| 5.10.         | Nachweis Erneuerhare Energien - Gasdunkelstrahler                            | 16        |
| 5.18.         | Ausdruck                                                                     | 16        |
| 5.19.         | Nutzungsprofile                                                              | 16        |
| 6.            | B70 – Ökobilanz nach QNG                                                     | 17        |
| 6.1.          | EDV-technische Anpassungen                                                   | 17        |
| 7             | GBIS - Green Building Information System                                     | 18        |
| 7.1.          | Lastanteile/Leistungen aus Kühllastberechnung                                | 18        |
| 7.2.          | Update IFC-Manager auf aktuelles Revit IFC-Plugin                            | 18        |
| 7.3.          | IFC-Manager neue Funktionen                                                  | 18        |
| 7.4.          | Datenbank-Manager Speicherort definierbar                                    | 20        |
| 7.5.          | Visualisierungs-Manager                                                      | 21        |
| 7.6.          | Schema zusammenfassen                                                        | 22        |
| 7.7.          | Kollisionskontrolle Schema-Netzprüfung                                       | 22        |
| 7.8.          | Update IFC-Manager auf aktuelles Revit IFC-Plugin                            | 23        |
| 7.9.          | IFC-Manager, Option Offnungen Verschneiden                                   | 23        |
| 7.10.         | debaudeberechnungen Kalegone-Oberselzung                                     | 23        |
| 7.12.         | EDV-technische Anpassungen                                                   | 24<br>25  |
| 8.            | H10 – Heiz- und Kühlkörper                                                   | 26        |
| 8.1.          | Klimadaten                                                                   | 26        |
| 8.2.          | Einrohrheizung                                                               | 26        |
| 8.3.          | Zoomen und Markieren                                                         | 26        |
| 8.4.          | Datenübernahme aus "L40-Lüftungskonzept Nichtwohngebäude"                    | 26        |
|               |                                                                              |           |

| Update                                                           | -Informationen April 2025 SOLAR COMPUTER                                                                                                    |                                                               |
|------------------------------------------------------------------|----------------------------------------------------------------------------------------------------|---------------------------------------------------------------|
| <b>9.</b>                                                        | H38 – Dynamische Heizlastberechnung nach VDI 6020                                                                                                    | <b>27</b>                                                     |
| 9.1.                                                             | EDV-technische Anpassungen                                                                                                    | 27                                                            |
| <b>10.</b>                                                       | <b>H39 – Luftkanalnetz</b>                                                                                                    | <b>28</b>                                                     |
| 10.1.                                                            | Datenübernahme aus "L40-Lüftungskonzept Nichtwohngebäude"                                                                                                    | 28                                                            |
| <b>11.</b><br>11.1.<br>11.2.<br>11.3.<br>11.4.<br>11.5.<br>11.6. | H60 – Heizungs- und Kaltwassernetz<br>Raumverwaltung – Anpassung der Rücklauftemperaturen bei Einrohrheizungen<br>Transfer von Heizkörpern der Einrohrheizung<br>Erweiterung der Auswertung der Ventilauslegung<br>Einlesen der VDI-Stammdatensätze für die Normausgabe Version 2021 für Geräte und Appara<br>Verbesserter Datenaustausch für Einrohrheizungen<br>Ventileinstellungen für größere Regeldifferenzen | <b>29</b><br>29<br>29<br>29<br>29<br>29<br>ate 29<br>29<br>29 |
| <b>12.</b><br>12.1.<br>12.2.<br>12.3.<br>12.4.<br>12.5.<br>12.6. | H61 – Hydraulischer Abgleich im Bestand<br>Hydraulischer Abgleich im Bestand<br>Hinweismeldung<br>Daten zentral ändern - Heizkörperauslegung<br>Daten zentral ändern - Fußbodenheizung<br>Erweiterung der Raumtabelle<br>Datenübernahme aus "L40-Lüftungskonzept Nichtwohngebäude"                                                                                                    | <b>30</b><br>30<br>30<br>31<br>31<br>31                       |
| <b>13.</b>                                                       | <b>H73 – Heizlast DIN EN 12831-1</b>                                                                                                    | <b>32</b>                                                     |
| 13.1.                                                            | EDV-technische Anpassungen                                                                                                    | 32                                                            |
| 13.2.                                                            | Datenübernahme aus "L40-Lüftungskonzept Nichtwohngebäude"                                                                                                    | 32                                                            |
| <b>14.</b>                                                       | <b>K12 – Raumtool 3D</b>                                                                                                    | <b>33</b>                                                     |
| 14.1.                                                            | EDV-technische Anpassungen                                                                                                    | 33                                                            |
| 14.2.                                                            | Horizontale Bauteile mit bogenförmigen Polygonsegmenten                                                                                                    | 33                                                            |
| 14.3.                                                            | Dachgauben                                                                                                    | 33                                                            |
| 14.4.                                                            | DXF/DWG-Export, Bemaßungen                                                                                                    | 33                                                            |
| 14.5.                                                            | Erweiterung Konstruktionsebenen                                                                                                    | 33                                                            |
| <b>15.</b>                                                       | <b>K13 – Wärmebrückenberechnung</b>                                                                                                    | <b>35</b>                                                     |
| 15.1.                                                            | EDV-technische Anpassungen                                                                                                    | 35                                                            |
| <b>16.</b>                                                       | SC1 – SOLAR-COMPUTER-Arbeitsplatz                                                                                                    | <b>36</b>                                                     |
| 16.1.                                                            | Passwortschutz für die Einstellungen                                                                                                    | 36                                                            |
| <b>17.</b>                                                       | <b>S87 – Gebäude- und Grundstücksentwässerung DIN EN 12056, 752 und DIN 1986-100</b>                                                                                                    | <b>37</b>                                                     |
| 17.1.                                                            | EDV technische Anpassungen                                                                                                    | 37                                                            |
| 17.2.                                                            | Ausdruck Massenzusammenstellung Formstücke                                                                                                    | 37                                                            |
| 17.3.                                                            | Anschlusswert DU                                                                                                    | 37                                                            |
| <b>18.</b>                                                       | <b>S90 – Trinkwasser DIN 1988-300 im 2D-Schema-Editor</b>                                                                                                    | <b>38</b>                                                     |
| 18.1.                                                            | Uponor-Produktdatensätze                                                                                                    | 38                                                            |
| 18.2.                                                            | EDV-technische Anpassungen                                                                                                    | 38                                                            |
| <b>19.</b>                                                       | <b>V56 – Verbrauchsausweis</b>                                                                                                    | <b>39</b>                                                     |
| 19.1.                                                            | Druckapplikation Energieausweis 2025                                                                                                    | 39                                                            |
| 19.2.                                                            | Druckapplikation Energieausweis 2025                                                                                                    | 41                                                            |
| <b>20.</b>                                                       | W38 – Jahressimulation VDI 2078 und Energiebedarf VDI 2067-10                                                                                                    | <b>42</b>                                                     |
| 20.1.                                                            | EDV-technische Anpassungen                                                                                                    | 42                                                            |

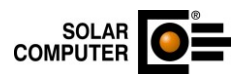

# 1. B02 – Bauteile Hochbau

### 1.1. Anpassung Excel-Export Änderung

Mit dieser Version wird auch die spezifische Wärmekapazität von Baustoffen mit dem Excel-Export geschrieben.

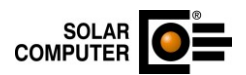

# 2. B40 – Sommerlicher Wärmeschutz DIN 4108-2

### 2.1. EDV-technische Anpassungen Änderung

Es wurden EDV-technische Anpassungen durchgeführt.

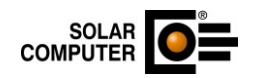

### 3. B52 - Energieeffizienz Wohngebäude EnEV 2014 / DIN V 4108-6, DIN V 4701-10

#### 3.1. Druckapplikation Energieausweis 2025 Änderung

Die Druckapplikation für die Erstellung des Energieausweises wurde seitens des Bundes geändert. Die Druckapplikation übernimmt die Kommunikation mit der Registrierungsstelle (dem "DIBt Server"), erstellt die Druckansicht des Energieausweises und übernimmt die Darstellung der Fehlermeldungen bei der Ausweiserstellung. Der Aufruf der Druckapplikation erfolgt wie bisher über das Menü "Ausdruck Energieausweis".

Im Dialog Energieausweis auf der Registerkarte Energieausweis muss eine" Methode" ausgewählt werden, mit der die Druckapplikation aufgerufen wird.

| Wärmeanlage:                                        | 2010 Kälteanlage:                                                                              |
|-----------------------------------------------------|------------------------------------------------------------------------------------------------|
| Lüftung/Kühlung                                     |                                                                                                |
| Fensterlüftung                                      | Lüftungsanlage mit Wärmerückgewinnung                                                          |
| Schachtlüftung                                      | Lüftungsanlage ohne Wärmerückgewinnung                                                         |
| Datenerfassung Vereinfachte Dater Vereinfachungen n | naufnahme nach § 50 GEG bzw. Bekanntmachungen<br>nach § 21 GEG und DIN V 18599-1:2018 Anhang D |
| Bestand                                             | V Modemisierungen Datenregistratur                                                             |
|                                                     | Ausführen                                                                                      |
| Projektverzeichnis                                  | OK Abbrechen                                                                                   |

Als "Methode" sind folgende Optionen auswählbar:

• Datenregistratur

Wenn Sie die Methode **Datenregistratur** auswählen, werden folgende Informationen vom DIBt-Server abgefragt.

- 1. Neue Registriernummer
- 2. Restkontingent

Die Rückmeldung des DIBt-Servers wird in der Druckapplikation angezeigt:

| BBSR Druckapplikation                                                                                                    | _ | ×      |
|----------------------------------------------------------------------------------------------------|---|--------|
| Beenden                                                                                                    |   |        |
| Energieausweis Rückmeldung vom DIBt Server                                                                                   |   |        |
| Rückmeldung vom DIBt Server                                                                                                  |   | $\sim$ |
| Rückmeldung DIBt Server - Datenregistratur<br>Ergebnisse:<br>Registriernummer: SH-2024-992495338<br>Restkontingent: 588 Stk. | - |        |
| Mitteilung:                                                                                                    |   |        |
| Die Datenregistratur wurde ohne Fehler durchgeführt.                                                                         |   |        |
|                                                                                                    |   | $\sim$ |
| BBSR Drucktool 2024 (Version 0.9.0)                                                                                          |   |        |

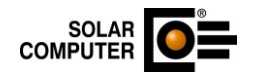

- Energieausweis-Vorschau (ohne Pr
  üfung) Hierbei wird nur ein Entwurf des Energieausweises als pdf-Datei dargestellt. Es erfolgt keine Mitteilung vom DIBt-Server.
- Energieausweis-Endgültig

Diese Methode kann nur gewählt werden, wenn zuvor über die Datenregistrierung eine Registriernummer für das Objekt erstellt wurde. Es wird dann der endgültige Energieausweis erstellt und die Kontrolldatei geprüft. Zusätzlich wird die Kontrolldatei beim DIBt Server hochgeladen. Eine weitere Kontrolldatei kann beim DIBt nicht hochgeladen werden.

• Energieausweis-Komplett

Wenn Sie die Methode Energieausweis-Komplett auswählen, wird als erstes eine Registriernummer vom DIBt-Server angefordert, danach wird ein endgültiger Energieausweises erstellt und die Kontrolldatei wird beim DIBt Server hochgeladen. Eine weitere Kontrolldatei kann beim DIBt nicht hochgeladen werden.

Restkontingent

Es werden die Informationen hierzu vom DIBt Server abgefragt und angezeigt. Mit dieser Methode können Sie auch die Verbindung zum DIBt Server testen.

| BBSR Druckapplikation                      | — |   | ×      |
|--------------------------------------------|---|---|--------|
| Beenden                                    |   |   |        |
| Energieausweis Rückmeldung vom DIBt Server |   |   |        |
| Rückmeldung vom DIBt Server                |   |   | $\sim$ |
| Rückmeldung DIBt Server - Restkontingent   |   | _ |        |
| Restkontingent: 586 Stk.                   |   |   |        |
|                                            |   |   | $\sim$ |
| BBSR Drucktool 2024 (Version 0.9.0)        |   |   | .::    |

Kontrolldatei prüfen

Hiermit kann die Kontrolldatei geprüft werden. Dies erfolgt nur, wenn die richtige Registriernummer übergeben wurde.

• Zusatzdatenerfassung

Wenn Sie die Methode Zusatzdatenerfassung auswählen, wird die Kontrolldatei zum DIBt-Server hochgeladen. Sollte bereits eine Kontrolldatei zur Registriernummer beim DIBt gespeichert sein, erhalten Sie diese Fehlermeldung:

| BBSR Druckapp                     | likation                                                                                                    | _                     |     | ×      |
|-----------------------------------|----------------------------------------------------------------------------------------------------|-----------------------|-----|--------|
| Beenden                           |                                                                                                    |                       |     |        |
| Energieausweis                    | Rückmeldung vom DIBt Server                                                                                                    |                       |     |        |
| Rückmeldun                        | g vom DIBt Server                                                                                                    |                       |     | $\sim$ |
| <u>Rückmeldung</u><br>Mitteilung: | <u> DIBt Server - Kontrolldatei Prüfen</u>                                                                                                    |                       | _   |        |
| Mittellung.                       | Prüfung erfolgreich durchgeführt.                                                                                                    |                       |     |        |
| Rückmeldung                       | DIBt Server - Kontrolldatei hochladen                                                                                                    |                       |     |        |
| Fehlermeldung                     | en:                                                                                                    |                       |     |        |
| ID 6                              | Die Kontrolldatei wurde beim DIBt Server <u>nicht</u> erfolgreid<br>Es kann keine weitere Kontrolldatei zu dieser Registriern<br>gespeichert werden | ch hochgelad<br>ummer | en. |        |
|                                   |                                                                                                    |                       |     | $\sim$ |
| BBSR Drucktool 20                 | 24 (Version 0.9.0)                                                                                                    |                       |     | .::    |

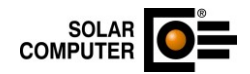

#### Offene Kontrolldateien

Wenn Sie die Methode Offene Kontrolldateien auswählen, wird die Liste mit den offenen Kontrolldateien angezeigt.

| 📲 ввак рійскар                                                                                    | plikation                                                                                                    | — | $\times$ |
|---------------------------------------------------------------------------------------------------|----------------------------------------------------------------------------------------------------|---|----------|
| Beenden                                                                                           |                                                                                                    |   |          |
| Energieausweis                                                                                    | Rückmeldung vom DIBt Server                                                                                                    |   |          |
| Rückmeldur                                                                                        | ng vom DIBt Server                                                                                                    |   | ^        |
|                                                                                                   |                                                                                                    |   |          |
| Rückmeldund                                                                                       | DIBt Server - Offene Kontrolldateien                                                                                                    |   |          |
| Rückmeldung<br>Liste der offen                                                                    | <b>g DIBt Server - Offene Kontrolldateien</b><br>en Ausweise:                                                                                                |   |          |
| Rückmeldung<br>Liste der offen<br>Anzahl:                                                         | <b>a DIBt Server - Offene Kontrolldateien</b><br>en Ausweise:<br>70 Stk.                                                                                     | - |          |
| Rückmeldung<br>Liste der offen<br>Anzahl:<br>23.05.2017                                           | polibit Server - Offene Kontrolldateien<br>en Ausweise:<br>70 Stk.<br>SN-2017-992478460                                                                      |   |          |
| Rückmeldung<br>Liste der offen<br>Anzahl:<br>23.05.2017<br>15.07.2021                             | <b>a DIBt Server - Offene Kontrolldateien</b><br>en Ausweise:<br>70 Stk.<br>SN-2017-992478460<br>SN-2021-992489154                                           |   |          |
| Rückmeldung<br>Liste der offen<br>Anzahl:<br>23.05.2017<br>15.07.2021<br>29.06.2017               | <b>a DIBt Server - Offene Kontrolldateien</b><br>en Ausweise:<br>70 Stk.<br>SN-2017-992478460<br>SN-2021-992489154<br>SN-2017-992478884                      |   |          |
| Rückmeldung<br>Liste der offen<br>Anzahl:<br>23.05.2017<br>15.07.2021<br>29.06.2017<br>18.04.2023 | <b>a DIBt Server - Offene Kontrolldateien</b><br>en Ausweise:<br>70 Stk.<br>SN-2017-992478460<br>SN-2021-992489154<br>SN-2017-992478884<br>BE-2023-992491394 |   |          |

# 3.2. Druckapplikation Energieausweis 2025

Änderung

Es wurde eine neue Version der BBSR-Druckapplikation zur Verfügung gestellt, in der Anpassungen vorgenommen wurden. Diese wurde in das Modul eingearbeitet.

Da die Anwendung der Druckapplikation noch Schwierigkeiten bereitet, wird deshalb die Möglichkeit gegeben, auch mit der Druckapplikation aus 2024 Energieausweise zu erstellen.

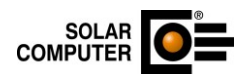

# 4. B55 – Energieeffizienz Gebäude EnEV / DIN V 18599 4.1. Druckapplikation Energieausweis 2025 Änderung

Die Druckapplikation für die Erstellung des Energieausweises wurde seitens des Bundes geändert. Die Druckapplikation übernimmt die Kommunikation mit der Registrierungsstelle (dem "DIBt Server"), erstellt die Druckansicht des Energieausweises und übernimmt die Darstellung der Fehlermeldungen bei der Ausweiserstellung. Der Aufruf der Druckapplikation erfolgt wie bisher über das Menü "Ausdruck Energieausweis".

Im Dialog Energieausweis auf der Registerkarte Energieausweis muss eine" Methode" ausgewählt werden, mit der die Druckapplikation aufgerufen wird.

| Wärmeanlage:                        | 2010 Kälteanlage:                                                                        |
|-------------------------------------|------------------------------------------------------------------------------------------|
| Lüftung/Kühlung                     |                                                                                          |
| Fensterlüftung                      | Lüftungsanlage mit Wärmerückgewinnung                                                    |
| Schachtlüftung                      | Lüftungsanlage ohne Wärmerückgewinnung                                                   |
| Datenerfassung Uereinfachte Datenau | fnahme nach § 50 GEG bzw. Bekanntmachungen<br>h § 21 GEG und DIN V 18599-1:2018 Anhang D |
| Bestand $\checkmark$                | Modemisierungen Datenregistratur                                                         |
|                                     | Ausführen                                                                                |
| Projektverzeichnis                  | OK Abbrechen                                                                             |

Als "Methode" sind folgende Optionen auswählbar:

• Datenregistratur

Wenn Sie die Methode **Datenregistratur** auswählen, werden folgende Informationen vom DIBt-Server abgefragt.

- 1. Neue Registriernummer
- 2. Restkontingent

Die Rückmeldung des DIBt-Servers wird in der Druckapplikation angezeigt:

| 🚟 BBSR Druckapplikation                                   | _ | ×  |
|-----------------------------------------------------------|---|----|
| Beenden                                                   |   |    |
| Energieausweis Rückmeldung vom DIBt Server                |   |    |
| Rückmeldung vom DIBt Server                               |   |    |
| Rückmeldung DIBt Server - Datenregistratur<br>Ergebnisse: |   |    |
| Registriernummer: SH-2024-992495338                       |   |    |
| Restkontingent: 588 Stk.                                  |   |    |
| Mitteilung:                                               |   |    |
| Die Datenregistratur wurde ohne Fehler durchgeführt.      |   |    |
|                                                           |   | ~  |
| BBSR Drucktool 2024 (Version 0.9.0)                       |   | .: |

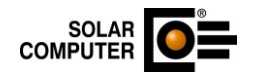

- Energieausweis-Vorschau (ohne Pr
  üfung) Hierbei wird nur ein Entwurf des Energieausweises als pdf-Datei dargestellt. Es erfolgt keine Mitteilung vom DIBt-Server.
- Energieausweis-Endgültig

Diese Methode kann nur gewählt werden, wenn zuvor über die Datenregistrierung eine Registriernummer für das Objekt erstellt wurde. Es wird dann der endgültige Energieausweis erstellt und die Kontrolldatei geprüft. Zusätzlich wird die Kontrolldatei beim DIBt Server hochgeladen. Eine weitere Kontrolldatei kann beim DIBt nicht hochgeladen werden.

• Energieausweis-Komplett

Wenn Sie die Methode Energieausweis-Komplett auswählen, wird als erstes eine Registriernummer vom DIBt-Server angefordert, danach wird ein endgültiger Energieausweises erstellt und die Kontrolldatei wird beim DIBt Server hochgeladen. Eine weitere Kontrolldatei kann beim DIBt nicht hochgeladen werden.

Restkontingent

Es werden die Informationen hierzu vom DIBt Server abgefragt und angezeigt. Mit dieser Methode können Sie auch die Verbindung zum DIBt Server testen.

| BBSR Druckapplikation                      | — |   | ×      |
|--------------------------------------------|---|---|--------|
| Beenden                                    |   |   |        |
| Energieausweis Rückmeldung vom DIBt Server |   |   |        |
| Rückmeldung vom DIBt Server                |   |   | $\sim$ |
| Rückmeldung DIBt Server - Restkontingent   |   | _ |        |
| Restkontingent: 586 Stk.                   |   |   |        |
|                                            |   |   | $\sim$ |
| BBSR Drucktool 2024 (Version 0.9.0)        |   |   | .::    |

Kontrolldatei prüfen

Hiermit kann die Kontrolldatei geprüft werden. Dies erfolgt nur, wenn die richtige Registriernummer übergeben wurde.

• Zusatzdatenerfassung

Wenn Sie die Methode Zusatzdatenerfassung auswählen, wird die Kontrolldatei zum DIBt-Server hochgeladen. Sollte bereits eine Kontrolldatei zur Registriernummer beim DIBt gespeichert sein, erhalten Sie diese Fehlermeldung:

| BBSR Druckapp     | likation                                                                                                    | _                   |      | ×      |
|-------------------|----------------------------------------------------------------------------------------------------|---------------------|------|--------|
| Beenden           |                                                                                                    |                     |      |        |
| Energieausweis    | Rückmeldung vom DIBt Server                                                                                                    |                     |      | _      |
| Rückmeldun        | g vom DIBt Server                                                                                                    |                     |      | $\sim$ |
| Rückmeldung       | <u> DIBt Server - Kontrolldatei Prüfen</u>                                                                                                    |                     |      |        |
| Mittellung.       | Prüfung erfolgreich durchgeführt.                                                                                                    |                     |      |        |
| Rückmeldung       | <u> DIBt Server - Kontrolldatei hochladen</u>                                                                                                    |                     |      |        |
| Fehlermeldunge    | en:                                                                                                    |                     |      |        |
| ID 6              | Die Kontrolldatei wurde beim DIBt Server <u>nicht</u> erfolgreid<br>Es kann keine weitere Kontrolldatei zu dieser Registriern<br>gespeichert werden | h hochgela<br>ummer | den. |        |
|                   |                                                                                                    |                     |      | $\sim$ |
| BBSR Drucktool 20 | 24 (Version 0.9.0)                                                                                                    |                     |      | .::    |

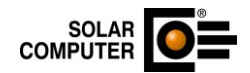

#### • Offene Kontrolldateien

Wenn Sie die Methode Offene Kontrolldateien auswählen, wird die Liste mit den offenen Kontrolldateien angezeigt.

| 🚾 BBSR Druckapp   | likation                             |      | _ | ×    |
|-------------------|--------------------------------------|------|---|------|
| Beenden           |                                      |      |   |      |
| Energieausweis    | Rückmeldung vom DIBt Server          |      |   |      |
| Rückmeldun        | g vom DIBt Server                    |      |   | ^    |
| Rückmeldung       | DIBt Server - Offene Kontrolldateien |      |   |      |
| Liste der offene  | n Ausweise:                          |      |   |      |
| Anzahl:           | 70 Stk.                              |      |   |      |
| 23.05.2017        | SN-2017-992478460                    |      |   |      |
| 15.07.2021        | SN-2021-992489154                    |      |   |      |
| 29.06.2017        | SN-2017-992478884                    |      |   |      |
| 18.04.2023        | BE-2023-992491394                    |      |   |      |
| 11.07.2023        | BE-2023-992491986                    |      |   | ~    |
| BBSR Drucktool 20 | 24 (Version 0.9.0)                   | <br> |   | <br> |

# 4.2. Druckapplikation Energieausweis 2025

Änderung

Es wurde eine neue Version der BBSR-Druckapplikation zur Verfügung gestellt, in der Anpassungen vorgenommen wurden. Diese wurde in das Modul eingearbeitet.

Da die Anwendung der Druckapplikation noch Schwierigkeiten bereitet, wird deshalb die Möglichkeit gegeben, auch mit der Druckapplikation aus 2024 Energieausweise zu erstellen.

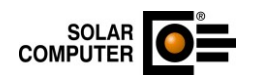

# 5. B56 – Energieeffizienz Gebäude GEG / DIN V 18599

# 5.1. Nachweis Nutzung erneuerbarer Energien – Leistungsanteil der Wärmepumpe

Änderung

Im Nachweis Nutzung erneuerbarer Energien wurde bei der Wärmepumpen-Hybridheizung ein Leistungsanteil der Wärmepumpe von 100 % angegeben, auch wenn keine Wärmepumpen-Hybridheizung vorhanden war. Dies hatte keinen Einfluss auf das Ergebnis der Nutzung erneuerbarer Energien, führte aber zu Verwirrung. Der Wert wurde angepasst.

# 5.2. Ausdruck Anlagentechnik - Übergabe Heizung

Änderung

In zentralen Heizungsanlagen können als Übergaben RLT-Anlagen eingestellt werden. Bei diesen wurden im Ausdruck im Bereich der Regelung der hydraulische Abgleich und die Anzahl der Heizkörper ausgegeben, obwohl diese Werte in diesem Fall nicht relevant und nicht einstellbar sind. Dies wurde angepasst.

#### 5.3. Ausdruck Nachweis Nutzung erneuerbarer Energien Änderung

Unabhängig von den Einstellungen in den Allgemeinen Daten wurde im Ausdruck "Nachweis Nutzung erneuerbarer Energien" bei einem Nichtwohngebäude immer "Nichtwohngebäude Neubau" gedruckt.

# 5.4. Nachweis und Ausdruck BEG

Änderung

Für das Förderprogramm KfW-KNN wurden die Angaben um das EH55 erweitert. Im Ausdruck wurde der Hinweis zur EE-Klasse für Neubauten entfernt.

# 5.5. Energieausweis nach GEG 2024

Änderung

Bei den Angaben der erneuerbaren Energien wurden die Deckungsanteile für Wohngebäude nicht korrekt übernommen.

## 5.6. KfW-Onlinebestätigung

Änderung

Die Angaben für die Berechnungen nach QNG können in die Bestätigung für Wohngebäude übernommen werden.

### 5.7. iSFP

Änderung

Bei Wärmepumpen wurde der Deckungsanteil ohne die elektrische Nachheizung ausgewiesen.

# 5.8. PV-Ertrag Referenzgebäude für QNG

Änderung

Die Faktoren für Performance und Degradation werden jetzt bei der Berechnung berücksichtigt.

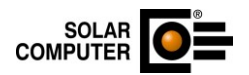

### 5.9. Energiebericht

Änderung

Der End- und Primärenergiebedarf wurde in der Übersicht nicht für alle Modernisierungsmaßnahmen korrekt übernommen.

### 5.10. Zonendaten – Luftvolumenströme - Regelung

Änderung

In den Zonendaten auf der Registerkarte Luftvolumenströme wurden die Texte in der Auswahlbox Regelung der Luftvolumenströme um die Kategorien nach DIN EN 16789-3 (IDA-C1 bis IDA-C6) erweitert.

# 5.11. Druckapplikation Energieausweis 2025

Änderung

Die Druckapplikation für die Erstellung des Energieausweises wurde seitens des Bundes geändert. Die Druckapplikation übernimmt die Kommunikation mit der Registrierungsstelle (dem "DIBt Server"), erstellt die Druckansicht des Energieausweises und übernimmt die Darstellung der Fehlermeldungen bei der Ausweiserstellung. Der Aufruf der Druckapplikation erfolgt wie bisher über das Menü "Ausdruck Energieausweis".

Im Dialog Energieausweis auf der Registerkarte Energieausweis muss eine" Methode" ausgewählt werden, mit der die Druckapplikation aufgerufen wird.

| Wärmeanlage:                       | 2010 Kälteanlage:                                                                          |
|------------------------------------|--------------------------------------------------------------------------------------------|
| Lüftung/Kühlung                    |                                                                                            |
| Fensterlüftung                     | Lüftungsanlage mit Wärmerückgewinnung                                                      |
| Schachtlüftung                     | Lüftungsanlage ohne Wärmerückgewinnung                                                     |
| Datenerfassung Uereinfachte Datena | ufnahme nach § 50 GEG bzw. Bekanntmachungen<br>ch § 21 GEG und DIN V 18599-1:2018 Anhang D |
|                                    |                                                                                            |
| Bestand ~                          | Modemisierungen Datenregistratur 🗸                                                         |
| Bestand ~                          | Modemisierungen Datenregistratur v<br>Ausführen                                            |

Als "Methode" sind folgende Optionen auswählbar:

• Datenregistratur

Wenn Sie die Methode **Datenregistratur** auswählen, werden folgende Informationen vom DIBt-Server abgefragt.

- 1. Neue Registriernummer
- 2. Restkontingent

Die Rückmeldung des DIBt-Servers wird in der Druckapplikation angezeigt:

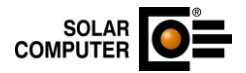

| 300 BBSR Druckapplikation                            | - |   | ×  |
|------------------------------------------------------|---|---|----|
| Beenden                                              |   |   |    |
| Energieausweis Rückmeldung vom DIBt Server           |   |   |    |
| Rückmeldung vom DIBt Server                          |   |   | ^  |
| Rückmeldung DIBt Server - Datenregistratur           |   | _ |    |
| Ergebilisse.                                         |   |   |    |
| Registriernummer: SH-2024-992495338                  |   |   |    |
| Restkontingent: 588 Stk.                             |   |   |    |
| Mitteilung:                                          |   |   |    |
| Die Datenregistratur wurde ohne Fehler durchgeführt. |   |   |    |
|                                                      |   |   | ~  |
| BBSR Drucktool 2024 (Version 0.9.0)                  |   |   | .: |

- Energieausweis-Endgültig Diese Methode kann nur gewählt werden, wenn zuvor über die Datenregistrierung eine Registriernummer für das Objekt erstellt wurde. Es wird dann der endgültige Energieausweis erstellt und die Kontrolldatei geprüft. Zusätzlich wird die Kontrolldatei beim DIBt Server hochgeladen. Eine weitere Kontrolldatei kann beim DIBt nicht hochgeladen werden.
- Energieausweis-Komplett

Wenn Sie die Methode Energieausweis-Komplett auswählen, wird als erstes eine Registriernummer vom DIBt-Server angefordert, danach wird ein endgültiger Energieausweises erstellt und die Kontrolldatei wird beim DIBt Server hochgeladen. Eine weitere Kontrolldatei kann beim DIBt nicht hochgeladen werden.

Restkontingent

Es werden die Informationen hierzu vom DIBt Server abgefragt und angezeigt. Mit dieser Methode können Sie auch die Verbindung zum DIBt Server testen.

| K BBSR Druckapplikation                    | _ | ×         |
|--------------------------------------------|---|-----------|
| Beenden                                    |   |           |
| Energieausweis Rückmeldung vom DIBt Server |   |           |
| Rückmeldung vom DIBt Server                |   | $^{\sim}$ |
| Rückmeldung DIBt Server - Restkontingent   |   |           |
| Restkontingent: 586 Stk.                   |   |           |
|                                            |   | $\sim$    |
| BBSR Drucktool 2024 (Version 0.9.0)        |   | .::       |

• Kontrolldatei prüfen

Hiermit kann die Kontrolldatei geprüft werden. Dies erfolgt nur, wenn die richtige Registriernummer übergeben wurde.

• Zusatzdatenerfassung

Wenn Sie die Methode Zusatzdatenerfassung auswählen, wird die Kontrolldatei zum DIBt-Server hochgeladen. Sollte bereits eine Kontrolldatei zur Registriernummer beim DIBt gespeichert sein, erhalten Sie diese Fehlermeldung:

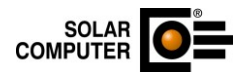

| 🚟 BBSR Druckapp    | blikation                                                                                                    |            |      | ×      |
|--------------------|----------------------------------------------------------------------------------------------------|------------|------|--------|
| Beenden            |                                                                                                    |            |      |        |
| Energieausweis     | Rückmeldung vom DIBt Server                                                                                                    |            |      |        |
| Rückmeldun         | g vom DIBt Server                                                                                                    |            |      | $\sim$ |
| <u>Rückmeldung</u> | <u> DIBt Server - Kontrolldatei Prüfen</u>                                                                                                    |            |      |        |
| Mitteilung:        | Drüfung arfalaraiah durahgaführt                                                                                                    |            |      |        |
|                    | Prulung enoigreich durchgelunn.                                                                                                    |            |      |        |
| Rückmeldung        | DIBt Server - Kontrolldatei hochladen                                                                                                    |            |      |        |
| Fehlermeldung      | en:                                                                                                    |            |      |        |
| ID 6               | Die Kontrolldatei wurde beim DIBt Server <u>nicht</u> erfolgreich hoch<br>Es kann keine weitere Kontrolldatei zu dieser Registriernummer<br>gespeichert werden | hgela<br>r | den. |        |
|                    |                                                                                                    |            |      | ~      |
| BBSR Drucktool 20  | )24 (Version 0.9.0)                                                                                                    |            |      | :      |

#### Offene Kontrolldateien

Wenn Sie die Methode Offene Kontrolldateien auswählen, wird die Liste mit den offenen Kontrolldateien angezeigt.

| 🧱 BBSR Druckapp    | likation                                     |      | _ | $\times$ |
|--------------------|----------------------------------------------|------|---|----------|
| Beenden            |                                              |      |   |          |
| Energieausweis     | Rückmeldung vom DIBt Server                  |      |   |          |
| Rückmeldun         | g vom DIBt Server                            |      |   | ^        |
| <u>Rückmeldung</u> | <u> DIBt Server - Offene Kontrolldateien</u> |      |   |          |
| Liste der offene   | n Ausweise:                                  |      |   |          |
| Anzahl:            | 70 Stk.                                      |      |   |          |
| 23.05.2017         | SN-2017-992478460                            |      |   |          |
| 15.07.2021         | SN-2021-992489154                            |      |   |          |
| 29.06.2017         | SN-2017-992478884                            |      |   |          |
| 18.04.2023         | BE-2023-992491394                            |      |   |          |
| 11.07.2023         | BE-2023-992491986                            |      |   | ×        |
| BBSR Drucktool 20  | 24 (Version 0.9.0)                           | <br> |   | <br>     |

# 5.12. iSFP - Anforderungswerte

Änderung

Die Anforderungswerte an Bauteile nach GEG wurden im Datenblatt zur Qualitätssicherung angepasst.

## 5.13. Druckapplikation Energieausweis 2025

#### Änderung

Es wurde eine neue Version der BBSR-Druckapplikation zur Verfügung gestellt, in der Anpassungen vorgenommen wurden. Diese wurde in das Modul eingearbeitet.

Beim Aufruf der Druckapplikation erfolgt zudem der interne Abgleich zu den GEG -Randbedingungen und dem Datum des Rechtsstandes für die Ausweiserstellung.

Da die Anwendung der Druckapplikation noch Schwierigkeiten bereitet, wird deshalb die Möglichkeit gegeben, auch mit der Druckapplikation aus 2024 Energieausweise zu erstellen.

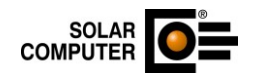

#### 5.14. Berechnung der Wärmepumpen mit Prüfnorm DIN EN 16147 Änderung

Die Berechnung von Trinkwasserwärmepumpen, die nach der Prüfnorm DIN EN 16147 berechnet werden, wurde überarbeitet.

# 5.15. Individueller Sanierungsfahrplan iSFP Version 2.5

Neuheit

Es wurde eine neue Version des iSFP zur Verfügung gestellt, in der Änderungen vorgenommen wurden. Diese wurde in das Modul eingearbeitet.

Um bereits mit der vorherigen Version erstellte Sanierungsfahrpläne weiterbearbeiten zu können, steht die Version 2.4 im Programmverzeichnis unter ISFP2 weiterhin zur Verfügung.

### 5.16. Daten zentral ändern - Wärmebrücken

Neuheit

Bei Nichtwohngebäuden wird der Wärmebrückenzuschlag zonenweise übernommen bzw. eingegeben. Hierfür ist es jetzt möglich, den Wärmebrückenzuschlag über "Daten zentral ändern" für alle bzw. für ausgewählte Zonen anzupassen.

# 5.17. Nachweis Erneuerbare Energien - Gasdunkelstrahler

Änderung

Bisher konnten beim Nachweis Erneuerbarer Energien nach GEG Gasdunkelstrahler nicht bei gasförmiger Biomasse berücksichtigt werden. Dies wurde angepasst.

### 5.18. Ausdruck

Änderung

- Der Wert für den Wärmebrückenzuschlag wurde in den Zonendaten mit zwei Nachkommastellen angegeben. Dies wurde um die dritte Nachkommastelle erweitert.
- Für Wärmepumpen wird der SPF- Wert für Heizung und für Warmwasser bei den Erzeugerdaten mit ausgegeben.

### 5.19. Nutzungsprofile

Änderung

• Für Rechenzentrum wurde ein zusätzliches Nutzungsprofil (97) angelegt, mit dem die Freikühlfaktoren bei hoher Belastung berücksichtigt werden können.

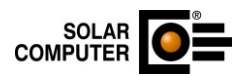

## 6. B70 – Ökobilanz nach QNG

### 6.1. EDV-technische Anpassungen Änderung

Mit dieser Version wurden EDV-technische Anpassungen vorgenommen:

- Im Ausdruck wurden die Legenden zu den Grafiken angepasst.
- Korrekte Berechnung der Schichtdicke für den Fall, dass ein Wert in m<sup>3</sup>/m<sup>2</sup> eingegeben wurde.

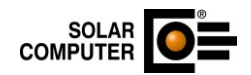

### 7. GBIS - Green Building Information System

### 7.1. Lastanteile/Leistungen aus Kühllastberechnung

Bemerkung: Gilt nur für Revit! Neuheit

Mit dieser Version werden die Lastanteile und Leistungsanteile aus der Kühllastberechnung zurück ins Revit an den jeweiligen CAD-Raum übertragen.

### 7.2. Update IFC-Manager auf aktuelles Revit IFC-Plugin

Bemerkung: Gilt nur für Revit 2025! Neuheit

Mit dieser Version wird der IFC-Manager auf den aktuellen Stand für Revit 2025 gebracht.

### 7.3. IFC-Manager neue Funktionen

Bemerkung: Gilt nur für Revit! Neuheit

Mit dieser Version wurde der IFC-Manager um einige Funktionen erweitert:

• Korrektur von defekten IFC-Elementen. Die defekten Geometrien können als IFC mit markierten Stellen exportiert werden. In den Einstellungen befinden sich dazu Einstellungen.

| GBIS IFC-Einstellungen                              |                            | _       |     | ×  |  |  |  |  |  |  |
|-----------------------------------------------------|----------------------------|---------|-----|----|--|--|--|--|--|--|
| IFC-Anpassungen                                     |                            |         |     |    |  |  |  |  |  |  |
| IFC-Öffnungen als Fenster und Türen verwenden       |                            |         |     |    |  |  |  |  |  |  |
| ✓ IFC-Öffnungen an umliegende Bauteile anpassen     |                            |         |     |    |  |  |  |  |  |  |
| Ebenen und Ansichten aus IFC-Geschossen generieren  |                            |         |     |    |  |  |  |  |  |  |
| Projektphase                                        | Neue Konstruktion          |         | ~   |    |  |  |  |  |  |  |
| MEP-Räume aus IFC-Spaces generieren                 |                            |         |     |    |  |  |  |  |  |  |
| 🥏 Bei Bedarf Raumtrennungslinien                    | platzieren                 |         |     |    |  |  |  |  |  |  |
| 🥑 Versatz Oberkante bei fehlenden Rä                | umen anpassen              |         | 300 | mm |  |  |  |  |  |  |
| Berechnungshöhe von generierten Ebenen anpassen 100 |                            |         |     |    |  |  |  |  |  |  |
| ᠵ Automatische Raumplatzierung für E                | Bereiche ohne lfc-Space au | sführen |     |    |  |  |  |  |  |  |
| Minimal benötigte Raumfläche                        |                            |         | 0,1 | m² |  |  |  |  |  |  |
| 🔽 nicht Revit-konforme Elemente korrigier           | ren                        |         |     |    |  |  |  |  |  |  |
| Bauteilbezeichnung von Typ ableiten                 |                            |         |     |    |  |  |  |  |  |  |
| Bauteilbezeichnungen anpassen                       | Attribut-Zuordnung         |         |     |    |  |  |  |  |  |  |
|                                                     |                            |         |     |    |  |  |  |  |  |  |
| IFC-Einstellungen                                   |                            |         |     |    |  |  |  |  |  |  |
| 🗌 nicht Revit-konforme Elemente im Mode             | ell darstellen             |         |     |    |  |  |  |  |  |  |
| nicht Revit-konforme Elemente als IFC et            | xportieren                 |         |     |    |  |  |  |  |  |  |
| 🗌 nicht Revit-konforme Geometrie im Moo             | dell markieren             |         |     |    |  |  |  |  |  |  |
|                                                     | Abbrechen                  | (       | DK  |    |  |  |  |  |  |  |

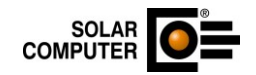

| GBIS IFC-Einstellungen                             |                                                   |                       | -       |     | ×   |  |  |  |  |  |
|----------------------------------------------------|---------------------------------------------------|-----------------------|---------|-----|-----|--|--|--|--|--|
| IFC-Anpassungen                                    |                                                   |                       |         |     |     |  |  |  |  |  |
| IFC-Öffnungen als Fenster und Türen verwenden      |                                                   |                       |         |     |     |  |  |  |  |  |
| IFC-Öffnungen an umliegende Bauteile anpassen      |                                                   |                       |         |     |     |  |  |  |  |  |
| Ebenen und Ansichten aus IFC-Geschossen generieren |                                                   |                       |         |     |     |  |  |  |  |  |
| Projektphase                                       |                                                   | Neue Konstruktion     |         | ~   | - 1 |  |  |  |  |  |
| 🗹 MEP-Räume aus IFC-Spaces gener                   | rieren                                            |                       |         |     | - 1 |  |  |  |  |  |
| 🕑 Bei Bedarf Raumtrennungslini                     | en plat                                           | zieren                |         |     |     |  |  |  |  |  |
| 🗹 Versatz Oberkante bei fehlenden F                | Räume                                             | n anpassen            |         | 300 | mm  |  |  |  |  |  |
| 🗹 Berechnungshöhe von generierter                  | ᠵ Berechnungshöhe von generierten Ebenen anpassen |                       |         |     |     |  |  |  |  |  |
| 🗹 Automatische Raumplatzierung fü                  | ir Berei                                          | iche ohne lfc-Space a | usführe | n   | _ 1 |  |  |  |  |  |
| 🗹 Minimal benötigte Raumfläch                      | e                                                 |                       |         | 0,1 | m²  |  |  |  |  |  |
| < nicht Revit-konforme Elemente korrig             | ieren                                             |                       |         |     |     |  |  |  |  |  |
| Bauteilbezeichnung von Typ ableiten                |                                                   |                       |         |     |     |  |  |  |  |  |
| Bauteilbezeichnungen anpassen                      | Attri                                             | but-Zuordnung         |         |     |     |  |  |  |  |  |
| IFC-Einstellungen                                  |                                                   |                       |         |     |     |  |  |  |  |  |
| 🗌 nicht Revit-konforme Elemente im Mo              | odell d                                           | arstellen             |         |     |     |  |  |  |  |  |
| 🗌 nicht Revit-konforme Elemente als IFC            | Сехро                                             | tieren                |         |     |     |  |  |  |  |  |
| 🗌 nicht Revit-konforme Geometrie im M              | lodell ı                                          | markieren             |         |     |     |  |  |  |  |  |
|                                                    |                                                   | Abbrechen             |         | ОК  |     |  |  |  |  |  |

• Filterung von IFC-Elementen mit dem Generieren. Aus großen IFC-Modellen können damit nur die für die Aufgabe notwendigen Elemente erzeugt werden. Die Bearbeitung der Kategorien erfolgt über die spezifischen Regeln.

| IFC Elemente importieren                                   | )                                        | × |
|------------------------------------------------------------|------------------------------------------|---|
| IFC-Elemente können über die Revit-Kategorien o<br>werden: | der spezifischen IFC-Zuordnung gefiltert |   |
| Wand                                                       |                                          | 1 |
| Dach                                                       |                                          |   |
| Geschossdecke                                              |                                          |   |
| Decke                                                      |                                          |   |
| Stützen                                                    |                                          |   |
| Fenster                                                    |                                          |   |
| Tür                                                        |                                          |   |
| Allgemeines Modell                                         |                                          |   |
|                                                            | 🗌 Elemente immer filtern                 |   |
| spezifische IFC-Zuordnung                                  | Alle Filtern                             |   |
|                                                            |                                          |   |

• Erweiterung von Kategorien in den spezifischen Regeln.

| -Zuordnung                                |                              |                   |                                          |                                                          |                                            |                           |
|-------------------------------------------|------------------------------|-------------------|------------------------------------------|----------------------------------------------------------|--------------------------------------------|---------------------------|
| jeln, von IFC zu Revit                    |                              |                   |                                          |                                                          |                                            |                           |
| it-Kategorie                              | 🗌 Nur ausgewählte Revit-Kate | gorien importiere | en                                       |                                                          |                                            |                           |
| nd<br>sh                                  | Regel                        | Attribut          |                                          | Name                                                     | Operator                                   | Wert                      |
| chossdecke<br>ke<br>(zen                  |                              |                   |                                          |                                                          |                                            |                           |
| ster                                      |                              |                   |                                          |                                                          |                                            |                           |
| emeines Modell                            |                              |                   |                                          |                                                          |                                            |                           |
|                                           |                              |                   |                                          |                                                          |                                            |                           |
|                                           |                              |                   |                                          |                                                          |                                            |                           |
|                                           |                              |                   |                                          |                                                          |                                            |                           |
|                                           |                              |                   |                                          |                                                          |                                            |                           |
|                                           |                              |                   |                                          |                                                          |                                            |                           |
| Kategorie hinzufügen                      | Neue Regel                   | Definition:       |                                          |                                                          |                                            |                           |
| Kategorie hinzufügen<br>Kategorie löschen | Neue Regel<br>Regel löschen  | Definition:       | Kombination der ob<br>Verknüpfung) sowie | en definierten Regeln beste<br>Klammern. Beispiel: R1 && | hend aus Regelnamen, && (Uni<br>(R2    R3) | d-Verknüpfung),    (Oder- |

SOLAR COMPUTER

• Zusammenfassen von Elementen, die in einzelnen Teilen im IFC vorhanden sind. Z. B. Wand mit einzelnen Schichten.

### 7.4. Datenbank-Manager Speicherort definierbar

Bemerkung: Gilt nur für Revit! Neuheit

Mit dieser Version ist es möglich, die GBIS-Datenbank einfach außerhalb des Revit-Dokuments im zugehörigen SC-Projektverzeichnis zu speichern. Alle Benutzer-Datenbanken werden dann nur noch im SC-Projektverzeichnis abgelegt. Die entsprechende Option befindet sich direkt links unten im Manager.

| > D | atenbank-Manage   | r     |            |          |       |                 |          |                  |                | -                | - C               |        |
|-----|-------------------|-------|------------|----------|-------|-----------------|----------|------------------|----------------|------------------|-------------------|--------|
|     | Benutzer          | Datum | Zeit       | - Etagen | Räume | Heiz-<br>körper | Heizkrei | Heiz-<br>flächen | Rohr-<br>netze | Luft-<br>kanalne | Trink-<br>wassern | Entwäs |
| ~)  | Standard (solar-c | 27.02 | 15:46      | 2        | 32    | 18/0            | 0/0      | 0/0              | 1              | 1                | 1                 | 1      |
|     |                   |       |            |          |       |                 |          |                  |                |                  | -                 |        |
|     |                   |       |            |          |       |                 |          |                  |                |                  |                   |        |
|     |                   |       |            |          |       |                 |          |                  |                |                  |                   |        |
|     |                   |       |            |          |       |                 |          |                  |                |                  |                   |        |
|     |                   |       |            |          |       |                 |          |                  |                |                  |                   |        |
|     |                   |       |            |          |       |                 |          |                  |                |                  |                   |        |
|     |                   |       |            |          |       |                 |          |                  |                |                  |                   |        |
|     |                   |       |            |          |       |                 |          |                  |                |                  |                   |        |
|     |                   |       | in Mandall |          |       |                 |          |                  | <u> </u>       |                  |                   | 0.14   |

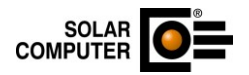

### 7.5. Visualisierungs-Manager

Bemerkung: Gilt nur für Revit! Neuheit

Der Visualisierungs-Manager wurde mit dieser Version komplett überarbeitet und für die Schema-Visualisierung erweitert. Folgende Anpassungen wurden vorgenommen:

- Profilbearbeitung und Anzeige von Visualisierungen wurde getrennt. Im Lieferumfang werden Standard-Visualisierungsprofile mitgeliefert.
- Die Profilbearbeitung wurde in der bekannten Form beibehalten.
- Das Verhalten vom Wertebereich wurde grundsätzlich überarbeitet. Über dem Wertebereich wird der entsprechende Parameter mit seinem Wertebereich angezeigt.

| C·\Program    | Data\SOLAR-COMPLITER\Stamm.Ro\Objekte |        | BISVie | ualisationProfile yml |                 |              |             |
|---------------|---------------------------------------|--------|--------|-----------------------|-----------------|--------------|-------------|
| c. (Flogram   |                                       |        | 013413 | dansacione rome.xm    |                 |              |             |
| Visualisierur | g                                     |        |        |                       |                 |              |             |
| Art:          | Rohrnetze Heizung/Kälte               | $\sim$ |        |                       |                 |              |             |
| Auswahl:      | Heizung Schema                        | ~      |        |                       |                 |              |             |
| Ansicht:      | aktuelle Ansicht                      | ~      |        |                       |                 |              |             |
|               | <filter></filter>                     |        | SC     | Fließaeschwindiakeit  | (0.00 bis 0.43) |              |             |
|               | Profilname                            |        |        | Wert von              | Wert bis        | Verwendung   | Farbe       |
|               | Fließgeschwindigkeit                  |        |        | 0                     | 0,2             | Ja           |             |
|               | R-Wert                                |        |        | 0,2                   | 0,3             | Ja           |             |
|               | Nennweiten                            |        |        | 0,3                   | 0,4             | Ja           |             |
|               | Massenstrom Heizen/Kühlen Rohrnetz    |        |        | 0,4                   | 0,5             | Ja           |             |
|               | Dämmdicken                            |        |        | 0,5                   | 0,6             | Nein         |             |
|               | Leitungsarten                         |        |        | 0,6                   | 0,7             | Nein         |             |
|               |                                       |        |        | 0,7                   | 0,8             | Nein         |             |
|               |                                       |        |        | 0,8                   | 0,9             | Nein         |             |
|               |                                       |        |        | 0,9                   | 1               | Nein         |             |
|               |                                       |        |        | 1                     | 2               | Nein         |             |
|               |                                       |        |        | 2                     | 10              | Nein         |             |
|               |                                       |        |        | Neue Zeile            | Zeile löschen   | Wertebereich | Farbverlauf |
|               |                                       |        |        |                       |                 |              | Anzeigen    |
|               |                                       |        |        |                       |                 |              |             |

• Neue Funktionen sind Wertebereich und Farbverlauf. Der Befehl **Wertebereich** teilt auf die bestehende Tabelle die Werte aus dem Parameter automatisch auf. Mit dem Befehl **Farbverlauf** können vereinfacht Farben je Zeile generiert werden.

| 🔶 GBIS Farbv | erlauf             |        |             |      | -         |       | ×      |
|--------------|--------------------|--------|-------------|------|-----------|-------|--------|
| Format:      | 3-Farben-Skala     | ~      |             |      |           |       |        |
| Grundlage:   | Zeilen-Wert        | ~      |             |      |           |       |        |
|              | Minimum            |        | Mittelpunkt |      | Maximum   |       |        |
| Тур:         | Niedrigster Wert   | $\sim$ | Prozent     | ~    | Höchster  | Wert  | $\sim$ |
| Wert:        | (niedrigster Wert) |        | 50          |      | (höchster | Wert) |        |
| Farbe:       |                    |        |             |      |           |       |        |
| Vorschau:    |                    |        |             |      |           |       |        |
| Farben un    | nkehren            |        |             | Abbr | echen     | OK    |        |

• In den GBIS-Einstellungen wurde ein Befehl zum kompletten Löschen von Visualisierungen vorgesehen.

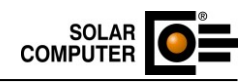

| 🔶 GBIS Einstellungen                                                                                                    |                                                                                                    | - 0              | × |
|----------------------------------------------------------------------------------------------------|----------------------------------------------------------------------------------------------------|------------------|---|
| GBIS Einstellungen   Allgemein   Allgemein   - Allgemein   - gbXML-Gebäude   - Bauteil-Manager   - Gebäude - Berechnung   - Heizlast   - Kühllast   - Energieeffizienz   - Ökobilanzdaten   - IFC   - Verbraucher Rohrnetz   - Verbraucher Rohrnetz   - Rohrnetz   - Luftkanal   - Luftkanal   - Luftkanal | Allgemein         Image: Zoom & Markieren aktiv         Image: Zoom & Markieren per Datei         Image: Report: IDs ausgeben         Image: Netzoptionen: Warnungen anzeigen |                  | × |
| Version 05.32.04 deutsch Build 27.02.2025 11:19:28                                                                                                    | Installationsverzeichnisse Öffne SC-Projektverzeichnis<br>Bereinige Projekt<br>Alle SC-Parameter löschen Alle Visualisierunge<br>Abbrechen                                    | en löschen<br>OK |   |

# 7.6. Schema zusammenfassen

Bemerkung: Gilt nur für Revit! Neuheit

GBIS-Schema wurde um eine zusätzliche Änderungsfunktion **Schema zusammenfassen** erweitert. Diese Funktion steht mit der Selektion von Detailelementen in einer Zeichenansicht unter dem Ändern-Menü zur Verfügung.

| Au           | itodesk Re | vit 2025.4 - Beisp | oiel_2025_Geb_H | HLS_Schema          | .rvt - Zeichenansicl                | ht: Schem             | na Heizung               |                |         |           |
|--------------|------------|--------------------|-----------------|---------------------|-------------------------------------|-----------------------|--------------------------|----------------|---------|-----------|
| odell & Grur | ndstück    | Zusammenarbe       | it Ansicht      | Verwalten           | Zusatzmodule                        | GBIS                  | Ändern   Det             | ailelemente    | ▲ *     |           |
| •• ⊡<br>∡• ≕ | ⊨≕ •<br>∕• |                    | Startpunkt      | t definieren<br>e 🔹 | (∰ Leitungslänge<br>(∰ Schema zusar | e bearbeit<br>mmenfas | ten<br>sen Ganz<br>vorne | Ganz<br>hinten | Filter  | rn<br>ten |
| Ansicht      | Messen     | Erstellen          |                 |                     | GBIS                                |                       | An                       | ordnen         | Auswahl |           |

Diese Funktion räumt in der getroffenen Selektion überflüssige Leitungsstücke auf. Es werden Leitungen zusammengefasst und für die Teilstreckenzerlegung vorbereitet.

## 7.7. Kollisionskontrolle Schema-Netzprüfung

Bemerkung: Gilt nur für Revit! Neuheit

Die Netzprüfung im Schema wurde um eine Kollisionskontrolle zwischen verschiedenen Systemtypen erweitert.

Über den Report können die entsprechenden Stellen gefunden und überarbeitet werden.

| 5                   | "                                                                                                    |                                                                                                    | Au                                                                                                    | todesk Re                                                                   | evit 2025.4 - Beispiel_                                                          | 2025_Geb_H | HLS_Schema.rvt       | - Zeichenansicht:         | Schema Heizun         | g           |                       |                             | • 6 | 👫 👤 sola               | r-computer *          | ، 🐑 ا 🖼                 | · .         |
|---------------------|----------------------------------------------------------------------------------------------------|----------------------------------------------------------------------------------------------------|----------------------------------------------------------------------------------------------------|-----------------------------------------------------------------------------|----------------------------------------------------------------------------------|------------|----------------------|---------------------------|-----------------------|-------------|-----------------------|-----------------------------|-----|------------------------|-----------------------|-------------------------|-------------|
| Einfüg              | en Beschrifter                                                                                       | n Berechnung                                                                                                    | Körpermodell & Gru                                                                                                    | ındstück                                                                    | Zusammenarbeit                                                                   | Ansicht    | Verwalten            | Zusatzmodule              | GBIS Änder            | n 🔺 🔹       |                       |                             |     |                        |                       |                         |             |
| Gebäude-<br>prüfung | Berechnung<br>starten                                                                                | Ergebnisse Bau<br>importieren Mar                                                                                                    | Einstellunge<br>iteil-<br>ager Zonen-Man                                                                                                    | n<br>Iger<br>ager                                                           | Geschoss-Manager<br>Zeige Berechnung 👻                                           | IFC-Mana   | æ<br>ager Einstellun | gen Schema-<br>Berechnung | Auswahl<br>Berechnung | Netzprüfung | Berechnung<br>starten | g Ergebnisse<br>importierer | Ve  | erbraucher-<br>Prüfung | Berechnung<br>starten | Auslegung<br>importiere | Sc<br>Famil |
|                     |                                                                                                    |                                                                                                    | Gebäude                                                                                                    |                                                                             |                                                                                  |            | IFC                  | Schema                    |                       | Ro          | hrnetz                |                             |     | V                      | erbraucher-Ro         | hrnetz                  | Fa          |
|                     | Schem                                                                                                | na Heizung 🗙                                                                                                    |                                                                                                    |                                                                             |                                                                                  |            |                      |                           |                       |             |                       |                             | 1   |                        |                       |                         |             |
|                     | Report des                                                                                           | Befehls GBIS Roh                                                                                                    | rnetz-Netzprüfung                                                                                                    |                                                                             |                                                                                  |            |                      |                           | -                     | - ×         |                       |                             |     |                        |                       |                         |             |
|                     | GBIS Verr<br>Aktueller<br>Der Syste<br>Der Syste<br>Der Syste<br>Der Syste<br>Der Syste<br>Der Syste | sion 05.32.05 det<br>a frojekt Netto h<br>emtyp unterscheie<br>emtyp unterscheie<br>emtyp unterscheie<br>emtyp unterscheie<br>emtyp unterscheie<br>emtyp unterscheie<br>amern Heizungsv | Itsch 28.02.2025 9:16<br>forkel Hoycrawende<br>det sich in zusammehn<br>det sich in zusammehn<br>det sich in zusammehn<br>det sich in zusammehn<br>det sich in zusammehn<br>det sich in zusammehn | :48<br>ingenden<br>ingenden<br>ingenden<br>ingenden<br>ingenden<br>ingenden | Leitungen.<br>Leitungen.<br>Leitungen.<br>Leitungen.<br>Leitungen.<br>Leitungen. |            |                      |                           | Ra                    | ОК          |                       |                             |     |                        |                       |                         |             |
|                     |                                                                                                    |                                                                                                    |                                                                                                    |                                                                             |                                                                                  |            |                      |                           |                       |             |                       |                             |     |                        |                       |                         |             |

SOLAR

#### 7.8. Update IFC-Manager auf aktuelles Revit IFC-Plugin Bemerkung: Gilt nur für Revit 2023 und 2024!

Neuheit

Mit dieser Version wird der IFC-Manager auf den aktuellen Stand für Revit 2023 und 2024 gebracht.

### 7.9. IFC-Manager, Option Öffnungen verschneiden

Bemerkung: Gilt nur für Revit! Änderung

Die Option aus den Einstellungen zum Verschneiden von Öffnungen (IfcOpening) mit den umliegenden Elementen wurde mit dieser Version entfernt und wird ab jetzt immer automatisch ausgeführt.

### 7.10. Gebäudeberechnungen Kategorie-Übersetzung

Bemerkung: Gilt nur für Revit! Neuheit

In Gebäudeberechnungen wurden in der Vergangenheit einige Bauteilkategorien (Fundamente, Skelettbau usw.) nicht erkannt bzw. in der Berechnung nicht berücksichtigt. Mit der neuen Kategorie-Übersetzung in den GBIS-Einstellungen können jetzt bestimmte Revit-Kategorien in berechnungsfähige Bauteile umgewandelt werden. Diese Möglichkeit steht in jeder Form der Modellbearbeitung zur Verfügung.

|                        | abXMI-Gebäude                      |                        |                      |                |              |   |
|------------------------|------------------------------------|------------------------|----------------------|----------------|--------------|---|
| Allgemein              | govine ocoadde                     |                        |                      |                |              |   |
| Gebäude                | GRIS arbeitet mit                  | MEP-Räumen             |                      | ~              |              |   |
| Allgemein              | Obio arbeiter mit                  | Wer Roomen             |                      |                |              |   |
| gbXML-Gebäude          | Ebene Oberkante Erdreich           | Ebene 0                |                      | ~              |              |   |
| Bauteil-Manager        |                                    | DI 01                  |                      |                |              |   |
| 🖃 Gebäude - Berechnung | Projektphase                       | Phase 01               |                      | $\sim$         |              |   |
| Heizlast               | Detaillierung                      |                        | 30                   | 04,8           |              |   |
| Kühllast               | -                                  |                        | 7                    |                |              |   |
| Ölebilendeten          |                                    |                        | Kategorieübersetzung |                |              |   |
|                        |                                    |                        |                      |                |              |   |
|                        |                                    |                        |                      |                |              | ~ |
| Verbraucher Rohmetz    | Raumfläche und -volumen au         | us gb) 🧇 GBIS Bauteilü | ibersetzung          |                | - U          | × |
|                        | Eenster- und Türkorrektur          | Original Kata          |                      | Zuerdeune      |              |   |
| - Rohrnetz             |                                    | Original-Nate          | gone                 | Zuoranung      |              |   |
| Rohrnetz               | Umschließungsflächen imme          | r zusa                 |                      | Kategorie      |              |   |
| 🖃 Luftkanal            | Wandverbindungen korrigier         | nacegorie              |                      | Rategone       |              |   |
| Luftkanal              |                                    | Fundamente             |                      | Geschossdecken |              |   |
| Trinkwassernetz        | Flächen ignorieren, die kleiner si | nd als                 |                      |                |              |   |
| Allgemein              | Fenster Türen und Öffnunge         | n ian                  |                      |                |              |   |
| Spülprotokoll          |                                    |                        |                      |                |              |   |
| Entwässerung           |                                    |                        |                      |                |              |   |
| Allgemein              |                                    |                        |                      |                |              |   |
| Schema - Berechnung    | Externe gbXML-Datei verwen         | iden                   |                      |                |              |   |
| Schoma Verbraucher     |                                    |                        |                      |                |              |   |
| Allgemein              |                                    |                        |                      |                |              |   |
| Algement               |                                    |                        |                      |                |              |   |
|                        |                                    |                        |                      |                |              |   |
|                        |                                    |                        |                      |                |              |   |
|                        |                                    |                        |                      |                |              |   |
|                        |                                    |                        |                      |                |              |   |
|                        |                                    |                        |                      |                |              |   |
|                        |                                    |                        |                      |                |              |   |
|                        |                                    |                        |                      |                |              |   |
|                        |                                    |                        |                      |                |              |   |
|                        |                                    |                        |                      |                |              |   |
|                        |                                    |                        |                      |                |              |   |
|                        |                                    |                        |                      |                |              |   |
|                        |                                    |                        |                      |                |              |   |
|                        |                                    |                        |                      |                |              |   |
|                        |                                    |                        |                      |                |              |   |
|                        |                                    |                        |                      |                |              |   |
|                        |                                    |                        |                      |                |              |   |
|                        |                                    |                        |                      |                |              |   |
|                        |                                    | Finter 11              | 10-0-0               |                | Although Off |   |

SOLAR COMPUTER

# 7.11. gbXML-Viewer für externe gbXML-Dateien

Bemerkung: Gilt nur für Revit! Neuheit

Zur Kontrolle von externen gbXML-Dateien, z. B. erstellt durch BIM X Consulting, Tevmo etc. im Revit, kann unser bekanntes Prüftool im GBIS der gbXML-Viewer genutzt werden. Dieser baut das Modell zur Kontrolle auf und erlaubt das bekannte Zoom&Markieren aus allen Berechnungen. Die GBIS-Eigenschaften zeigen ebenfalls Informationen an.

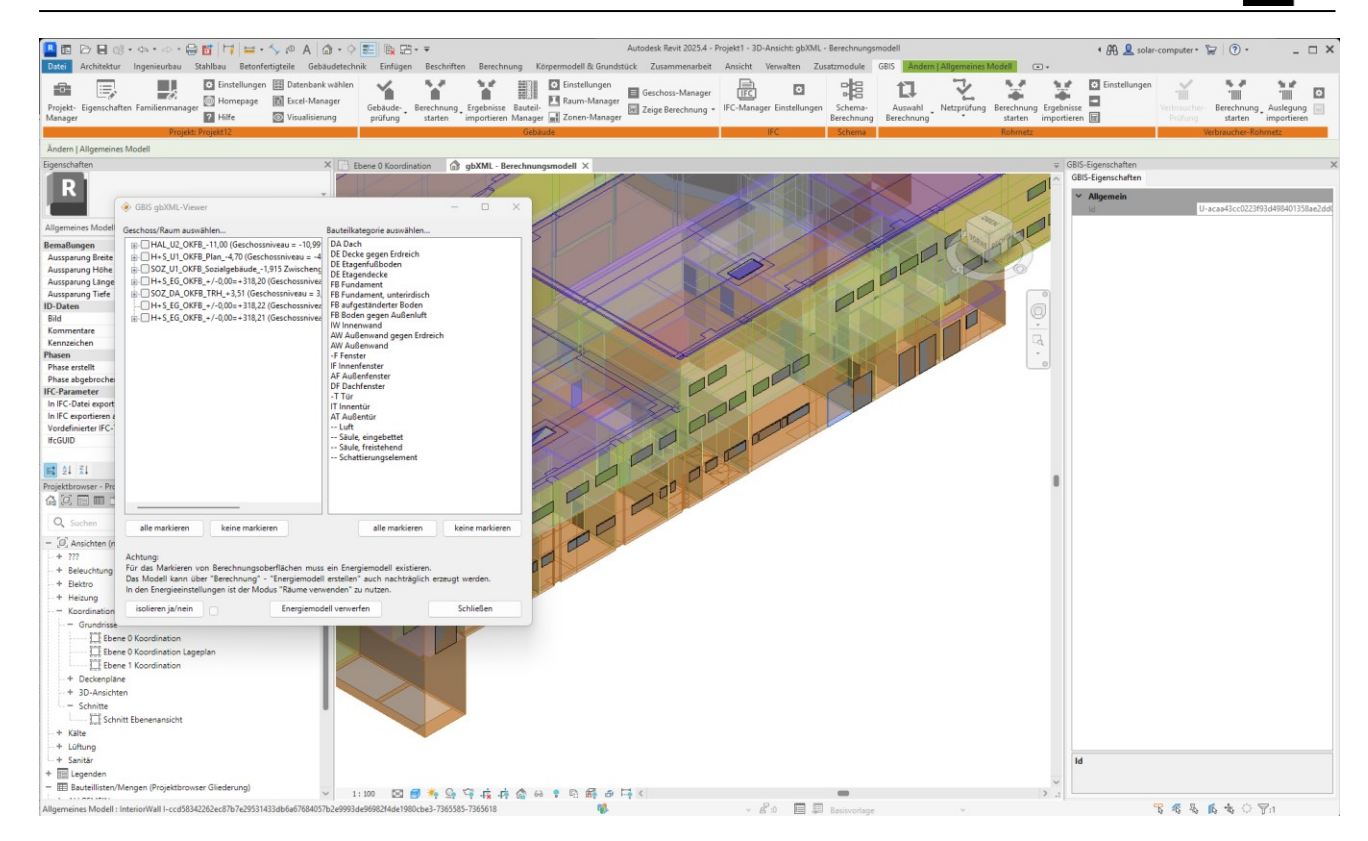

SOLAR COMPUTER

# 7.12. EDV-technische Anpassungen

Bemerkung: Gilt für Revit! Änderung

Mit dieser Version wurden EDV-technische Anpassungen vorgenommen:

- Optimierung ECO-Modul
- Optimierung Schema-Berechnungen
- Optimierung Zonenmanager
- Optimierung Netz-Berechnungen
- Optimierung Schema-Berechnungen
- Optimierung Gebäude-/Netzberechnungen.
- Optimierung IFC-Manager: Reparaturfunktionen erweitert und Unterstützung von 2D-Räumen implementiert

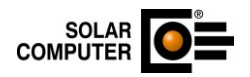

# 8. H10 – Heiz- und Kühlkörper

### 8.1. Klimadaten

#### Neuheit

In den Lieferumfang des Programms wurden die Klimadaten für Österreich und die Schweiz aufgenommen (Berücksichtigung der thermischen Behaglichkeit zur Minderung oder Beseitigung von Strahlungs- und Fallluftdefiziten).

| 📀 Stammdaten Heizkörper, I | Heiz-u | nd Kühlkonvektoren     |      |                 |                    | ×                  |
|----------------------------|--------|------------------------|------|-----------------|--------------------|--------------------|
| Heizkörper                 |        | Hersteller/Katalog     | Logo | Datensatztyp    | Versions-<br>datum | Schreib-<br>schutz |
| Profile                    |        | Klimadaten Deutschland |      | Standardkatalog | 30.08.2024         |                    |
| Raumbezeichnungen          |        | Klimadaten Österreich  |      | Standardkatalog | 27.09.2024         |                    |
| Klimadaten 🔶               |        | Klimadaten Schweiz     | +    | Standardkatalog | 27.09.2024         | V                  |

# 8.2. Einrohrheizung

Änderung

Die im Programm "H60-Heizungs- und Kaltwassernetz" gezeichneten Einrohrheizkreise können ab sofort übernommen werden, um die Heizkörper mit den dort ermittelten Vor- und Rücklauftemperaturen zu aktualisieren.

### 8.3. Zoomen und Markieren

Änderung

Die Funktionalität "Zoomen und Markieren" wurde im Verbund mit GBIS implementiert.

#### 8.4. Datenübernahme aus "L40-Lüftungskonzept Nichtwohngebäude" Neuheit

Die Datenübernahme aus dem SC-Programm "L40-Lüftungskonzept Nichtwohngebäude" ist ab dieser Version möglich.

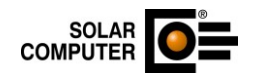

# 9. H38 – Dynamische Heizlastberechnung nach VDI 6020

### 9.1. EDV-technische Anpassungen Änderung

Es wurden EDV-technische Anpassungen durchgeführt.

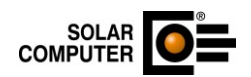

### 10. H39 – Luftkanalnetz

### 10.1. Datenübernahme aus "L40-Lüftungskonzept Nichtwohngebäude" Neuheit

Die Datenübernahme aus dem SC-Programm "L40-Lüftungskonzept Nichtwohngebäude" ist ab dieser Version möglich.

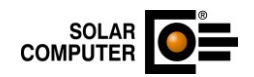

### 11. H60 – Heizungs- und Kaltwassernetz

# 11.1. Raumverwaltung – Anpassung der Rücklauftemperaturen bei Einrohrheizungen

Neuheit

Bei Einrohrheizungen ergeben sich die Rücklauftemperaturen am Heizkörper aus der Temperaturspreizung des Einrohrstranges und dem Heizkörperanteil des Massenstromes vom Gesamtmassenstrom. Die neu berechnete Rücklauftemperatur bei Einrohrheizungen wird nun auch in die Raumverwaltung geschrieben, wenn der Heizkörper in der Zeichnung mit der Raumverwaltung verknüpft ist.

# 11.2. Transfer von Heizkörpern der Einrohrheizung

Neuheit

Wenn im Projekt eine Einrohrheizung vorhanden ist und die Heizkörper der Einrohrheizung mit der Raumverwaltung verknüpft sind, werden diese Heizkörper mit den korrigierten Rücklauftemperaturen für die Heizkörperauslegung im Programm H10 bereitgestellt.

#### 11.3. Erweiterung der Auswertung der Ventilauslegung Neuheit

Zur verbesserten Auswertung der Ventilauslegung wurde eine neue Spalte "Differenz zwischen Offen- und Solldruckverlust" in der Tabellenausgabe hinzugefügt.

#### 11.4. Einlesen der VDI-Stammdatensätze für die Normausgabe Version 2021 für Geräte und Apparate Änderung

Neben den Normausgaben 2003 und 2016 können jetzt auch VDI-Daten nach VDI3805-Blatt2 mit Normausgabe 2021 für Geräte und Apparate eingelesen werden.

#### 11.5. Verbesserter Datenaustausch für Einrohrheizungen Änderung

Zur Verbesserung des Datenaustausches werden zusätzlich für die Einrohrheizung die Vor- und Rücklauftemperaturen für den Austausch aufbereitet.

#### 11.6. Ventileinstellungen für größere Regeldifferenzen Änderung

Bei der Ventilauslegung können nun auch größere Regeldifferenzen betrachtet werden.

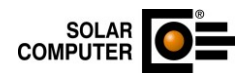

# 12. H61 – Hydraulischer Abgleich im Bestand 12.1. Hydraulischer Abgleich im Bestand Änderung

Es wurden EDV-technische Anpassungen vorgenommen.

# 12.2. Hinweismeldung

Änderung

Wenn der erforderliche kv-Wert eines Ventils außerhalb des einstellbaren Bereichs liegt, werden ab sofort die zugehörige Hinweismeldung und die leeren Felder für die Ventileinstellung farbig hervorgehoben, um das Problem besser zu verdeutlichen.

| Produkauswahl Hei | zkörper                                                        |        | Ergebnisse Ist-Zu | stand      | Ergebnisse nach Optimierung |            |  |
|-------------------|----------------------------------------------------------------|--------|-------------------|------------|-----------------------------|------------|--|
| Hersteller:       | Herstellemeutraler Katalog                                     | •      | Kv-Wert:          | 0.852 m³/h | Kv-Wert:                    | 0.040 m³/h |  |
| Bauart:           | Flachheizkörper                                                | •      | Voreinstellung:   | N          | Voreinstellung:             |            |  |
| Produkt:          | Heizkörper profiliert                                          | •      | Regeldifferenz:   | 3.2 K      | Regeldifferenz:             | К          |  |
| Heizkörpertyp:    | 21                                                             | •      | RL-Temperatur:    | 55.0 °C    | RL-Temperatur:              | 22.0 °C    |  |
| Tiefe/Höhe/Länge: | 72         •         600         •         3000                | •      | Massenstrom:      | 184.8 kg/h | Massenstrom:                | 0.0 kg/h   |  |
| Hinweis:          | Der erforderliche Kv-Wert unterschreitet den minimal einstellb | aren k | w-Wert am Ventil. |            |                             |            |  |

#### 12.3. Daten zentral ändern - Heizkörperauslegung Neuheit

Für den Programmteil "Heizkörperauslegung" wurde die Funktion "Daten zentral ändern" implementiert. Mit Hilfe dieser Funktionalität können die Raumdaten sowie die Heizkörper- und Ventildaten in nur einem einzigen Arbeitsschritt geändert werden. Außerdem ist es möglich, Heizkörper automatisch in ausgewählten Räumen anzulegen oder auch zentral zu löschen.

|      | Heizkörper-      | /Ventilausl | egung | 01       | 3 Aufklappen                            |                                                |                 |           |            |
|------|------------------|-------------|-------|----------|-----------------------------------------|------------------------------------------------|-----------------|-----------|------------|
|      | 🛃 Fußbodenh      | errung      |       |          | Zuklappen                               |                                                |                 |           |            |
|      | Raumliste üt     | bernetim    | 🔶 Rau | umdaten  | zentral ändern                          |                                                |                 |           |            |
|      | Daten zen        | tral änd    | 4 /   | Schritt  | 1: Welche Daten sollen geändert werden? | 1                                              | ⊳               |           |            |
| 2.21 | umlicto          |             |       |          | -                                       |                                                |                 |           |            |
| \a   | unniste          |             |       | zentral  | Bezeichnung                             | neuer Wert                                     | Einheit/Option  |           |            |
|      | Raumnummer       |             |       | andem    |                                         |                                                |                 | ssenstrom | Anzahl     |
| 1    |                  |             |       |          | Raumlänge                               | 0.00                                           | ) m             | kg/h      | Heizkörper |
|      | 00.001.229       | New V       |       |          | Raumbreite                              | 0.00                                           | ) m             | 89.1      |            |
|      | 00.001.208       | New V       |       |          | Raumhöhe                                | 2.50                                           | ) m             | 59.4      |            |
|      | 00.001.091       | New V       |       |          | Raumtemperatur                          | 20.0                                           | <b>D° (</b>     | 59.4      |            |
| Þ    | 00.001.079       | New V       |       |          | Vorlauftemperatur                       | 70.0                                           | <b>D° (</b>     |           |            |
|      | 00.001.222       | Bespre      |       |          | Rücklauftemperatur                      | 55.0                                           | <b>3°</b> (     |           |            |
| C+ 3 | rtraita V Day    | mdatan      |       |          | Heizkörper im Ist-Zustand löschen       | Ja                                             |                 |           |            |
| 310  | Rau              | muaten      | - Þ-  |          | Heizkörper im Ist-Zustand neu anlegen   | Ja                                             |                 |           |            |
| He   | izkörper-/Ventil | auslegur    |       | <u>v</u> | Produktauswahl Heizkörper               |                                                |                 |           |            |
|      |                  |             |       |          | Produktauswahl Heizungsarmatur          | RA-N                                           |                 |           |            |
|      | Ebene:           | 00          |       |          | Regelabweichung                         | 2 K                                            | К               |           |            |
|      | Gehäudeeinhoit   | 001         |       |          | Differenzdruck                          | 50.0                                           | mbar            |           |            |
|      | acouncerment.    | 001         |       |          | Abgleich der Heizkörperleistung         | Raumheizlast aus Heizlastberechnung übernehmen |                 |           |            |
|      | Raum:            | 079         |       |          | Raumheizlast (manuelle Eingabe)         | 2000                                           | W               |           |            |
|      | Raumnummer:      | 00.         |       |          |                                         |                                                |                 | m         |            |
|      | Raumtemperatur   |             |       |          |                                         | V We                                           | eiter Abbrechen | ıbar/m    |            |

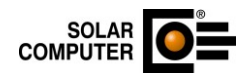

#### 12.4. Daten zentral ändern - Fußbodenheizung Neuheit

Für den Programmteil "Fußbodenheizung" wurde die Funktion "Daten zentral ändern" implementiert. Mit Hilfe dieser Funktionalität können die Raumdaten sowie die Heizkreisdaten in nur einem einzigen Arbeitsschritt geändert werden. Außerdem ist es möglich, Heizkreise automatisch in ausgewählten Räumen anzulegen oder auch zentral zu löschen.

| Heizkörpe        | r-/Ventilau | legung |         | + Aufklappen                            |                                             |      |                  |                     |                     |
|------------------|-------------|--------|---------|-----------------------------------------|---------------------------------------------|------|------------------|---------------------|---------------------|
| Fußboden         | heizung 🦲   |        |         | Zuklappen                               |                                             |      |                  |                     |                     |
| Raumliste        | übernehr    | 🔷 Ra   | umdaten | zentral ändern                          |                                             |      |                  |                     |                     |
| Daten ze         | entral and  | 4 /    | Schritt | 1: Welche Daten sollen geändert werden? | 2                                           |      | Þ                |                     |                     |
| aumliste         |             |        |         | -                                       |                                             |      |                  |                     |                     |
|                  |             |        | zentral | Bezeichnung                             | neuer Wert                                  |      | Einheit/Option   |                     |                     |
| Raumnumme        | ar          | +      |         | Raumtemperatur                          |                                             | 20.0 | °C               | lassenstrom<br>kg/h | Anzahl<br>Heizkörpe |
| 00.001.079       | New         |        | 0       | Emittlung der Raumheizlast              | Raumheizlast überschlägig ermitteln         |      |                  |                     |                     |
| 00.001.222       | Besp        |        |         | Baujahr des Gebäudes                    | Baujahr 1984 - 1994                         |      |                  |                     |                     |
| 00.001.089       | Trepp       |        |         | spezifische Heizlast (ohne Zuschlag)    |                                             | 35.0 | W/m <sup>2</sup> |                     |                     |
| 00.001.085       | WC H        |        |         | spezifische Heizlast mit Zuschlag       |                                             | 50.0 | W/m²             |                     |                     |
| 00.001.242       | FB - L      |        |         | Heizkreise löschen                      | Ja                                          |      |                  |                     |                     |
| tartraita V D    | and at an   |        |         | Heizkreise neu anlegen                  | Ja                                          |      |                  |                     |                     |
| Ranselle X Ra    | undater     |        |         | Rächenanteile der Heizkreise            | ohne Zuschlag: 100.0 %; mit Zuschlag: 0.0 % |      |                  |                     |                     |
| Heizkörper-/Vent | ilauslegu   |        |         | Bodenbelag ohne Zuschlag                | Stein                                       |      |                  |                     |                     |
|                  |             |        |         | Verlegeabstand ohne Zuschlag            | 10                                          |      | cm               |                     |                     |
| Ebene:           | OC          |        |         | spezifischer Druckverlust ohne Zuschlag |                                             | 1.50 | mbar/m           |                     |                     |
| Gebäudeeinhei    |             |        |         | Bodenbelag mit Zuschlag                 | Stein                                       |      |                  |                     |                     |
| Gebaudeenner     |             |        |         | Verlegeabstand mit Zuschlag             | 10                                          |      | cm               |                     |                     |
| Raum:            | 80          |        |         | spezifischer Druckverlust mit Zuschlag  |                                             | 1.50 | mbar/m           |                     |                     |
| Raumnummer:      | 00          |        |         |                                         |                                             |      |                  |                     |                     |
| Raumlänge:       |             |        |         |                                         |                                             | V We | iter Abbrechen   |                     |                     |

# 12.5. Erweiterung der Raumtabelle Änderung

Neben der Anzahl der Heizkörper wird jetzt auch die Anzahl der Fußbodenheizkreise in der Raumtabelle angezeigt. Eine neue Tabellenspalte wurde dafür implementiert.

| Raumliste |            |                                 |                     |                      |                      |                     |                     |                      |                     |                                    | 1             | 4                |                     |                      |                      |
|-----------|------------|---------------------------------|---------------------|----------------------|----------------------|---------------------|---------------------|----------------------|---------------------|------------------------------------|---------------|------------------|---------------------|----------------------|----------------------|
|           | Raumnummer | Bezeichnung<br>des Raumes       | θ <sub>R</sub><br>℃ | θ <sub>VL</sub><br>℃ | θ <sub>RL</sub><br>℃ | L <sub>R</sub><br>m | B <sub>R</sub><br>m | A <sub>R</sub><br>m² | H <sub>R</sub><br>m | V <sub>int</sub><br>m <sup>3</sup> | Heizlast<br>W | Heizlast/m²<br>W | Massenstrom<br>kg/h | Anzahl<br>Heizkörper | Anzahl<br>Heizkreise |
|           | 00.001.229 | New Work Spaces/Flur            | 20.0                | 70.0                 | 55.0                 | 22.31               | 19.64               | 438.14               | 3.41                | 1492.40                            | 13828         | 31.6             | 89.1                | 3                    | 3                    |
|           | 00.001.208 | New Work Spaces/Lounge/Teeküche | 20.0                | 70.0                 | 55.0                 | 33.50               | 9.17                | 307.24               | 3.40                | 1045.26                            | 10528         | 34.3             | 59.4                | 2                    | 1                    |
|           | 00.001.091 | New Work Spaces                 | 20.0                | 70.0                 | 55.0                 | 20.38               | 12.92               | 263.24               | 3.41                | 896.25                             | 8471          | 32.2             | 59.4                | 2                    | 1                    |

### 12.6. Datenübernahme aus "L40-Lüftungskonzept Nichtwohngebäude" Neuheit

Die Datenübernahme aus dem SC-Programm "L40-Lüftungskonzept Nichtwohngebäude" ist ab dieser Version möglich.

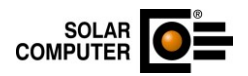

# 13. H73 – Heizlast DIN EN 12831-1

### 13.1. EDV-technische Anpassungen Änderung

Es wurden EDV-technische Anpassungen durchgeführt.

### 13.2. Datenübernahme aus "L40-Lüftungskonzept Nichtwohngebäude" Neuheit

Die Datenübernahme aus dem SC-Programm "L40-Lüftungskonzept Nichtwohngebäude" ist ab dieser Version möglich.

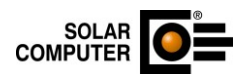

### 14. K12 – Raumtool 3D

### 14.1. EDV-technische Anpassungen Änderung

- Befehl "Bewegen" verschiebt Fenster und Türen nur noch innerhalb ihrer Wände.
- Befehle "L- und T-Trimmen": Fenster und Türen verlieren nicht mehr ihre ursprüngliche Position.
- Die Export-Option "Türen, Fenster und Öffnungen immer einbeziehen" berücksichtigt jetzt auch Dachöffnungen.

### 14.2. Horizontale Bauteile mit bogenförmigen Polygonsegmenten Änderung

Mit dieser Version können in Decken, Deckenplatten und Deckenöffnungen bogenförmige Polygonsegmente verwendet werden.

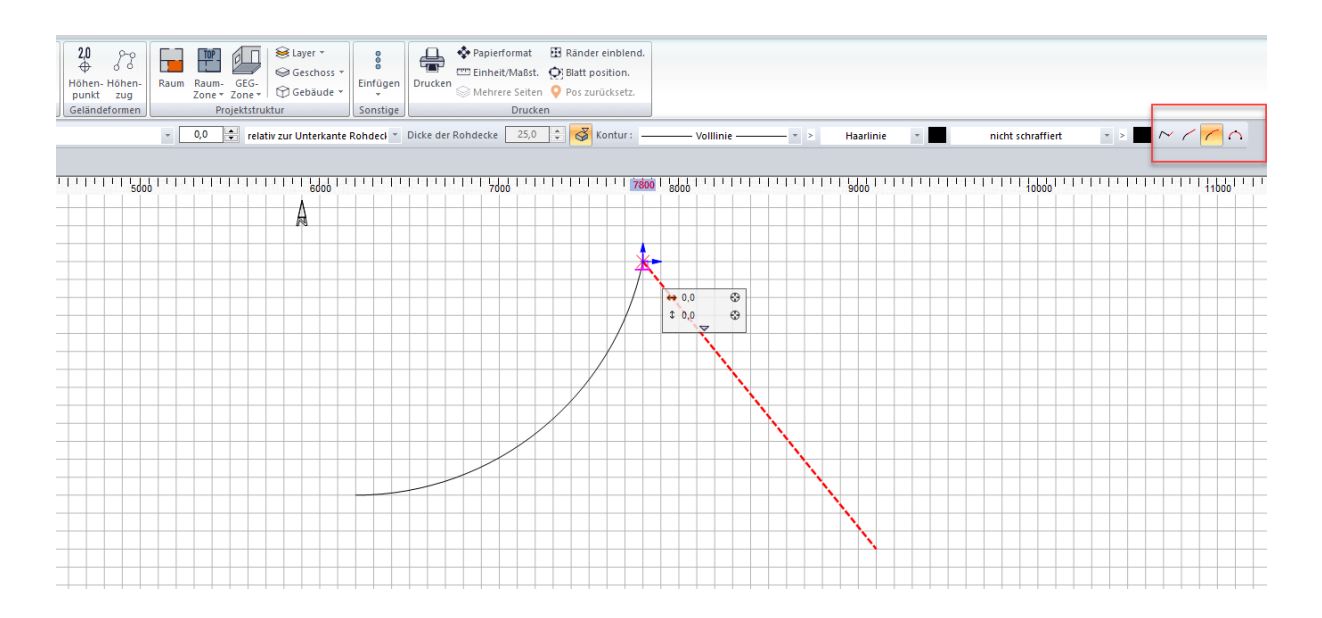

# 14.3. Dachgauben

Änderung

Die Funktion zum Platzieren von Dachgaben wurde überarbeitet. Folgende Punkte wurden verändert/neu eingebaut:

- Eingabe der Gaubenbreite und Definition über einen einzelnen Punkt auf der Dachfläche.
- Die Orientierung kann mit der W-Taste gewechselt werden.
- Die Gaubenbreite kann nach der Platzierung angepasst werden.
- Die Orientierung der Gaubenwände kann zwischen Innen und Außen gewechselt werden.
- Einzelteile von Gauben können nicht mehr versehentlich verschoben oder gedreht werden.
- Gauben können nur über ihre Griffpunkte oder numerische Eingaben verändert werden.
- Über den Befehl Gruppierung auflösen können Gauben in ihre Einzelteile zerlegt werden und eine Änderung aller Parameter ist möglich.
- Die entstehende Dachöffnung wird in die entsprechende Dachfläche eingezeichnet.

# 14.4. DXF/DWG-Export, Bemaßungen

Änderung

Der DXF/DWG-Export von automatischen Bemaßungen in Plänen berücksichtigt jetzt die Einstellungen zur Geschoss-Sichtbarkeit.

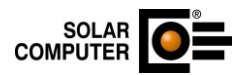

#### 14.5. Erweiterung Konstruktionsebenen Änderung

Der Modi Konstruktionsebenen wurde mit dieser Version umfangreich erweitert:

- Die Auswahl über das Tastenkürzel STRG-E ist jetzt möglich.
- Konstruktionsebenen können auf Wandsegmenten, Dachebenen und beliebige Linien in der Konstruktion definiert werden.
- Wandkanten werden in der Konstruktionsebene dargestellt und sind fangbar.
- Die Sichttiefen können über Schieberegler interaktiv eingestellt werden.

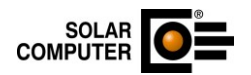

# 15. K13 – Wärmebrückenberechnung

### 15.1. EDV-technische Anpassungen Änderung

Mit dieser Version wurden EDV-technische Anpassungen im Bereich der Darstellung vorgenommen.

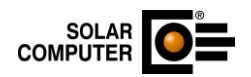

# 16. SC1 – SOLAR-COMPUTER-Arbeitsplatz

# 16.1. Passwortschutz für die Einstellungen Neuheit

Ab sofort ist es möglich, den Passwortschutz so zu konfigurieren, dass er nicht mehr für alle Einstellungen (Verzeichnispfade) gilt, sondern nur für die individuell ausgewählten Einstellungen.

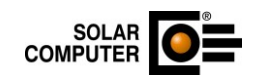

# 17. S87 – Gebäude- und Grundstücksentwässerung DIN EN 12056, DIN EN 752 und DIN 1986-100

#### 17.1. EDV technische Anpassungen Änderung

Es wurden EDV-technische Anpassungen durchgeführt.

# 17.2. Ausdruck Massenzusammenstellung Formstücke

Neuheit

Die Formstücke vom Typ "Anschlussbogen" werden vom Programm an jedem Entwässerungsgegenstand automatisch generiert und in der Massenzusammenstellung ausgegeben. Ab sofort steht eine neue Option zur Verfügung, mit der gesteuert werden kann, ob die "Anschlussbögen" in der Massenzusammenstellung enthalten sein sollen oder nicht.

| ♦ Eigenschaften                                                                                            | ×   |
|----------------------------------------------------------------------------------------------------|-----|
| Formstücke in einer Position zusammenfassen, wenn sie in<br>folgenden Anschlussdimensionen übereinstimmen: |     |
| alle Dimensionen (Standardfall - mit Artikelnummer)                                                        | •   |
| Anschlussbögen der Entwässerungsgegenstände in die<br>Massenzusammenstellung der Formstücke einbeziehen    | _   |
| ✓ Beend                                                                                                    | den |

#### 17.3. Anschlusswert DU Änderung

Der Wertebereich für den Anschlusswert DU wurde auf 3 Stellen erweitert.

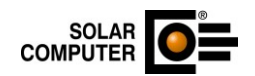

# S90 – Trinkwasser DIN 1988-300 im 2D-Schema-Editor Uponor-Produktdatensätze

Neuheit

Neue Produktdatensätze für Rohre und Formstücke (Uponor-German und Uponor-International) sowie für Frischwasserstationen wurden in den Lieferumfang des Programms aufgenommen.

## 18.2. EDV-technische Anpassungen

Änderung

Es wurden EDV-technische Anpassungen durchgeführt.

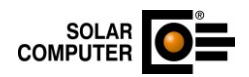

# 19. V56 – Verbrauchsausweis

### 19.1. Druckapplikation Energieausweis 2025 Änderung

Die Druckapplikation für die Erstellung des Energieausweises wurde seitens des Bundes geändert. Die Druckapplikation übernimmt die Kommunikation mit der Registrierungsstelle (dem "DIBt Server"), erstellt die Druckansicht des Energieausweises und übernimmt die Darstellung der Fehlermeldungen bei der Ausweiserstellung. Der Aufruf der Druckapplikation erfolgt wie bisher über das Menü "Ausdruck Energieausweis".

Im Dialog Energieausweis auf der Registerkarte Energieausweis muss eine" Methode" ausgewählt werden, mit der die Druckapplikation aufgerufen wird.

| Wärmeanlage:        | 2010 Kälteanlage:                          |
|---------------------|--------------------------------------------|
| Lüftung/Kühlung     |                                            |
| Fensterlüftung      | Lüftungsanlage mit Wärmerückgewinnung      |
| Schachtlüftung      | Lüftungsanlage ohne Wärmerückgewinnung     |
|                     |                                            |
| Datenerfassung      |                                            |
| Vereinfachte Datena | fnahme nach § 50 GEG bzw. Bekanntmachungen |
| Vereinfachungen nac | 1 § 21 GEG und DIN V 18599-1:2018 Anhang D |
| Bestand ~           | Modemisierungen Datenregistratur           |
|                     | Ausführen                                  |
| Projektverzeichnis  | OK Abbrechen                               |

Als "Methode" sind folgende Optionen auswählbar:

• Datenregistratur

Wenn Sie die Methode **Datenregistratur** auswählen, werden folgende Informationen vom DIBt-Server abgefragt.

- 1. Neue Registriernummer
- 2. Restkontingent

Die Rückmeldung des DIBt-Servers wird in der Druckapplikation angezeigt:

| 🪾 BBSR Druckapp   | likation                                             | _ | ×      |
|-------------------|------------------------------------------------------|---|--------|
| Beenden           |                                                      |   |        |
| Energieausweis    | Rückmeldung vom DIBt Server                          |   |        |
| Rückmeldun        | g vom DIBt Server                                    |   | $\sim$ |
| Bückmeldung       | NBt Server - Datenregistratur                        |   |        |
| Ergebnisse:       | Dibt Server - Datemegistratur                        |   |        |
| Registriernumm    | er: SH-2024-992495338                                |   |        |
| Restkontingent    | 588 Stk.                                             |   |        |
| Mitteilung:       |                                                      |   |        |
|                   | Die Datenregistratur wurde ohne Fehler durchgeführt. |   |        |
|                   |                                                      |   | $\sim$ |
| BBSR Drucktool 20 | 24 (Version 0.9.0)                                   |   | <br>   |

• Energieausweis-Vorschau (ohne Prüfung)

Hierbei wird nur ein Entwurf des Energieausweises als pdf-Datei dargestellt. Es erfolgt keine Mitteilung vom DIBt-Server.

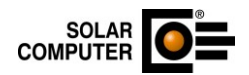

• Energieausweis-Endgültig

Diese Methode kann nur gewählt werden, wenn zuvor über die Datenregistrierung eine Registriernummer für das Objekt erstellt wurde. Es wird dann der endgültige Energieausweis erstellt und die Kontrolldatei geprüft. Zusätzlich wird die Kontrolldatei beim DIBt Server hochgeladen. Eine weitere Kontrolldatei kann beim DIBt nicht hochgeladen werden.

#### • Energieausweis-Komplett

Wenn Sie die Methode Energieausweis-Komplett auswählen, wird als erstes eine Registriernummer vom DIBt-Server angefordert, danach wird ein endgültiger Energieausweises erstellt und die Kontrolldatei wird beim DIBt Server hochgeladen. Eine weitere Kontrolldatei kann beim DIBt nicht hochgeladen werden.

Restkontingent

Es werden die Informationen hierzu vom DIBt Server abgefragt und angezeigt. Mit dieser Methode können Sie auch die Verbindung zum DIBt Server testen.

| BBSR Druckapplikation                      | _ | $\times$ |
|--------------------------------------------|---|----------|
| Beenden                                    |   |          |
| Energieausweis Rückmeldung vom DIBt Server |   |          |
| Rückmeldung vom DIBt Server                |   | $\sim$   |
| Rückmeldung DIBt Server - Restkontingent   |   |          |
| Restkontingent: 586 Stk.                   |   |          |
|                                            |   | $\sim$   |
| BBSR Drucktool 2024 (Version 0.9.0)        |   | .:       |

Hiermit kann die Kontrolldatei geprüft werden. Dies erfolgt nur, wenn die richtige Registriernummer übergeben wurde.

Zusatzdatenerfassung

Wenn Sie die Methode Zusatzdatenerfassung auswählen, wird die Kontrolldatei zum DIBt-Server hochgeladen. Sollte bereits eine Kontrolldatei zur Registriernummer beim DIBt gespeichert sein, erhalten Sie diese Fehlermeldung:

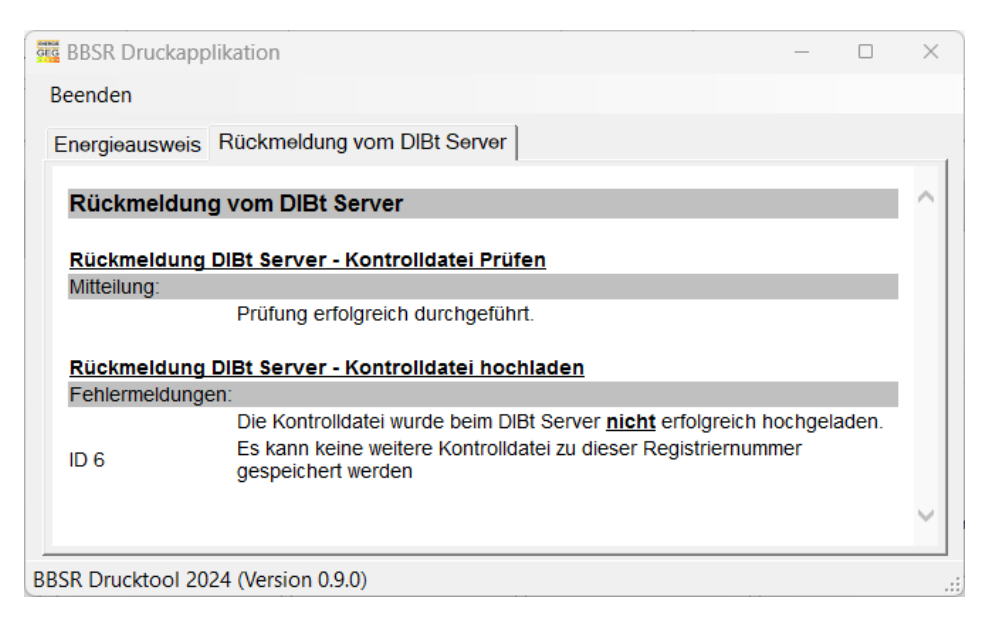

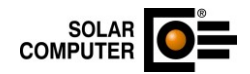

#### • Offene Kontrolldateien

Wenn Sie die Methode Offene Kontrolldateien auswählen, wird die Liste mit den offenen Kontrolldateien angezeigt.

| 🚾 BBSR Druckapp   | likation                             |      | _ | $\times$ |
|-------------------|--------------------------------------|------|---|----------|
| Beenden           |                                      |      |   |          |
| Energieausweis    | Rückmeldung vom DIBt Server          |      |   |          |
| Rückmeldun        | g vom DIBt Server                    |      |   | ^        |
| Rückmeldung       | DIBt Server - Offene Kontrolldateien |      |   |          |
| Liste der offene  | n Ausweise:                          |      |   |          |
| Anzahl:           | 70 Stk.                              |      |   |          |
| 23.05.2017        | SN-2017-992478460                    |      |   |          |
| 15.07.2021        | SN-2021-992489154                    |      |   |          |
| 29.06.2017        | SN-2017-992478884                    |      |   |          |
| 18.04.2023        | BE-2023-992491394                    |      |   |          |
| 11.07.2023        | BE-2023-992491986                    |      |   | ~        |
| BBSR Drucktool 20 | 24 (Version 0.9.0)                   | <br> |   | <br>     |

# **19.2.** Druckapplikation Energieausweis 2025

Änderung

Es wurde eine neue Version der BBSR-Druckapplikation zur Verfügung gestellt, in der Anpassungen vorgenommen wurden. Diese wurde in das Modul eingearbeitet.

Da die Anwendung der Druckapplikation noch Schwierigkeiten bereitet, wird deshalb die Möglichkeit gegeben, auch mit der Druckapplikation aus 2024 Energieausweise zu erstellen.

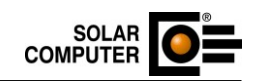

# 20. W38 – Jahressimulation VDI 2078 und Energiebedarf VDI 2067-10 20.1. EDV-technische Anpassungen

Änderung

Es wurden EDV-technische Anpassungen durchgeführt.